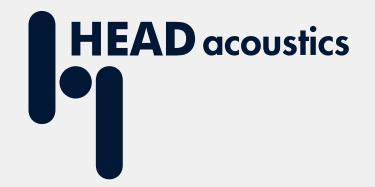

# **APPLICATION NOTE**

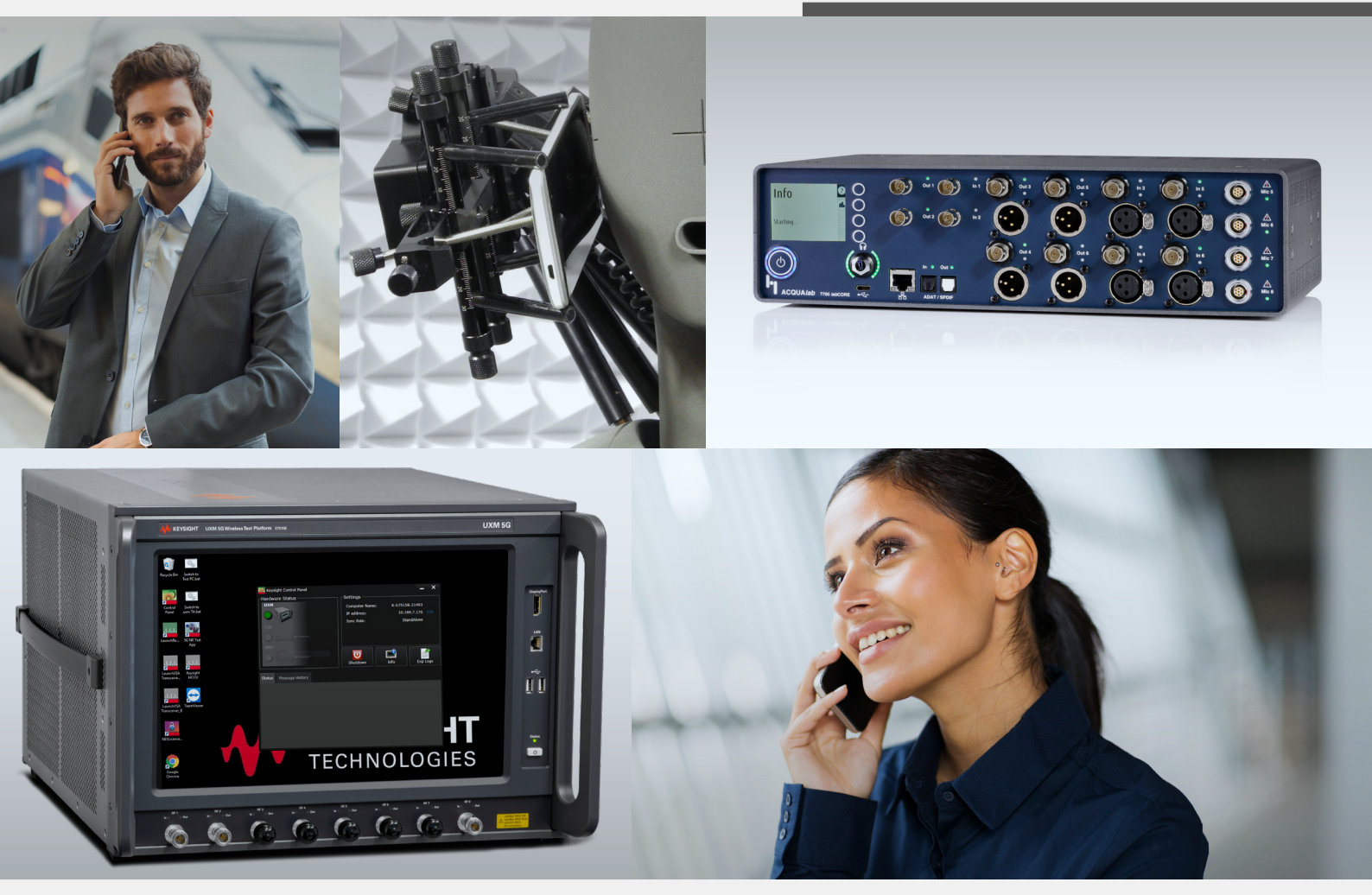

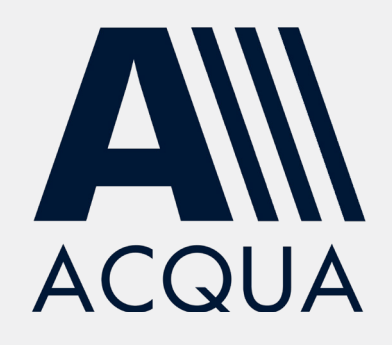

Establish 5G / 4G connection to *lab*CORE via Keysight E7515B UXM 5G Wireless Test Platform

# **Application Note**

Establish 5G / 4G connection to *lab*CORE via Keysight E7515B UXM 5G Wireless Test Platform

Revision 0

#### Legal notices

#### Copyright

© HEAD acoustics GmbH 2020. All rights reserved. Subject to change.

All rights derived from this, also for partial use, are reserved by HEAD acoustics GmbH, Germany. Reproducing or distributing the manual or parts of it in any form is not allowed without express permission from HEAD acoustics GmbH.

#### Trademarks

HEAD acoustics<sup>®</sup> is a registered trademark of HEAD acoustics GmbH.

Keysight<sup>®</sup> is a registered trademark of Keysight Technologies, Inc.

# Table of contents

| 1 | Intro | oduction                                                                   | .5  |
|---|-------|----------------------------------------------------------------------------|-----|
|   | 1.1   | Brief description                                                          | . 5 |
|   | 1.2   | Reference documentation                                                    | . 5 |
|   | 1.3   | Acronyms and abbreviations                                                 | . 5 |
|   | 1.4   | Applied interfaces at <i>lab</i> CORE & Keysight E7515B UXM 5G             | . 6 |
|   |       | 1.4.1 <i>lab</i> CORE interfaces                                           | . 6 |
|   |       | 1.4.2 Keysight E7515B UXM 5G Wireless Test Platform interfaces front panel | . 6 |
|   |       | 1.4.3 Keysight E7515B UXM 5G Wireless Test Platform interfaces back panel  | . 7 |
|   | 1.5   | Equipment list                                                             | . 7 |
|   |       | 1.5.1 HEAD acoustics equipment                                             | . 7 |
|   |       | 1.5.2 Keysight equipment                                                   | . 7 |
|   |       | 1.5.3 Third party equipment                                                | . 8 |
|   | 1.6   | Configuration example (exemplary)                                          | . 8 |
|   | 1.7   | Cabling                                                                    | . 8 |
|   |       | 1.7.1 Antenna                                                              | . 8 |
|   |       | 1.7.2 <i>lab</i> CORE to Keysight E7515B UXM 5G                            | . 9 |
| 2 | Key   | sight E7515B UXM 5G configuration                                          | 11  |
|   | 2.1   | 5G NR connection establishment                                             | 11  |
|   |       | 2.1.1 Preparations                                                         | 11  |
|   |       | 2.1.2 5G NR connection procedure – IPv4                                    | 11  |
|   |       | 2.1.3 5G NR connection procedure – IPv6                                    | 16  |
|   | 2.2   | 4G connection establishment                                                | 20  |
|   |       | 2.2.1 Preparations                                                         | 20  |
|   |       | 2.2.2 4G connection procedure – IPv4 & IPv6                                | 20  |
| 3 | AC    | QUA configuration                                                          | 25  |
|   | 3.1   | General settings                                                           | 25  |
|   | 3.2   | IPv4 settings                                                              | 26  |
|   | 3.3   | IPv6 settings                                                              | 28  |
|   | 3.4   | Call establishment                                                         | 30  |

# 1 Introduction

# 1.1 Brief description

The application note describes a procedure to establish a voice call in a 5G network (VoNR) / 4G network (VoLTE) from HEAD acoustics hardware platform *lab*CORE to a 5G / 4G compatible device under test via Keysight E7515B UXM 5G Wireless Test Platform. The device under test registers via 5G / 4G network at the IMS server of the Keysight Test Platform. *lab*CORE connects to the Keysight Test Platform via wired Ethernet and also registers at its IMS server. Then, HEAD acoustics' analysis software ACQUA establishes a voice call between *lab*CORE and the device under test.

The document is written assuming that the user has an advanced knowledge of handling HEAD acoustics equipment and Keysight E7515B UXM 5G. HEAD acoustics will not respond to support requests concerning general handling and technical configuration of Keysight E7515B UXM 5G.

# 1.2 Reference documentation

| Document name                                             |
|-----------------------------------------------------------|
| labCORE Manual                                            |
| HMS II Manual                                             |
| ACQUA Online Help                                         |
| Keysight E7515B UXM 5G Wireless Test Platform User Manual |

## 1.3 Acronyms and abbreviations

| Acronym / abbreviation | Description                             |
|------------------------|-----------------------------------------|
| ACQUA                  | Advanced Communication Quality Analysis |
| AMR                    | Adaptive multi-rate                     |
| dB                     | Decibel                                 |
| dBm                    | Decibel-milliwatts                      |
| DUT                    | Device under test                       |
| GBit                   | Gigabit                                 |
| IMS                    | IP Multimedia Subsystem                 |
| IP                     | Internet Protocol                       |
| kHz                    | Kilohertz                               |
| LTE                    | Long Term Evolution                     |
| NR                     | New Radio                               |
| NSA                    | Non-Standalone                          |
| RF                     | Radio frequency                         |
| RTP                    | Real-time protocol                      |
| SA                     | Standalone                              |
| SIM                    | Subscriber identity module              |
| VolP                   | Voice over Internet Protocol            |
| VoNR                   | Voice over New Radio                    |

# 1.4 Applied interfaces at *lab*CORE & Keysight E7515B UXM 5G

#### 1.4.1 *lab*CORE interfaces

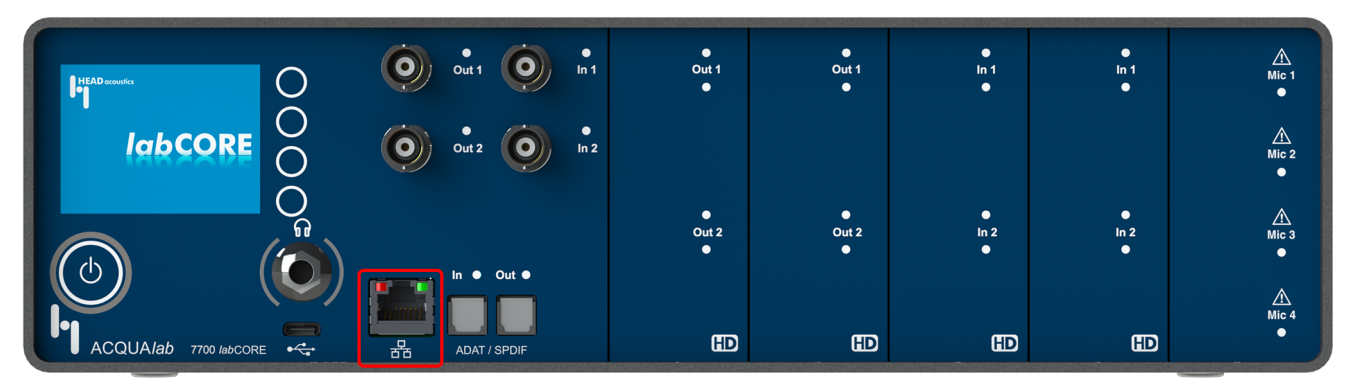

1.4.2 Keysight E7515B UXM 5G Wireless Test Platform interfaces front panel

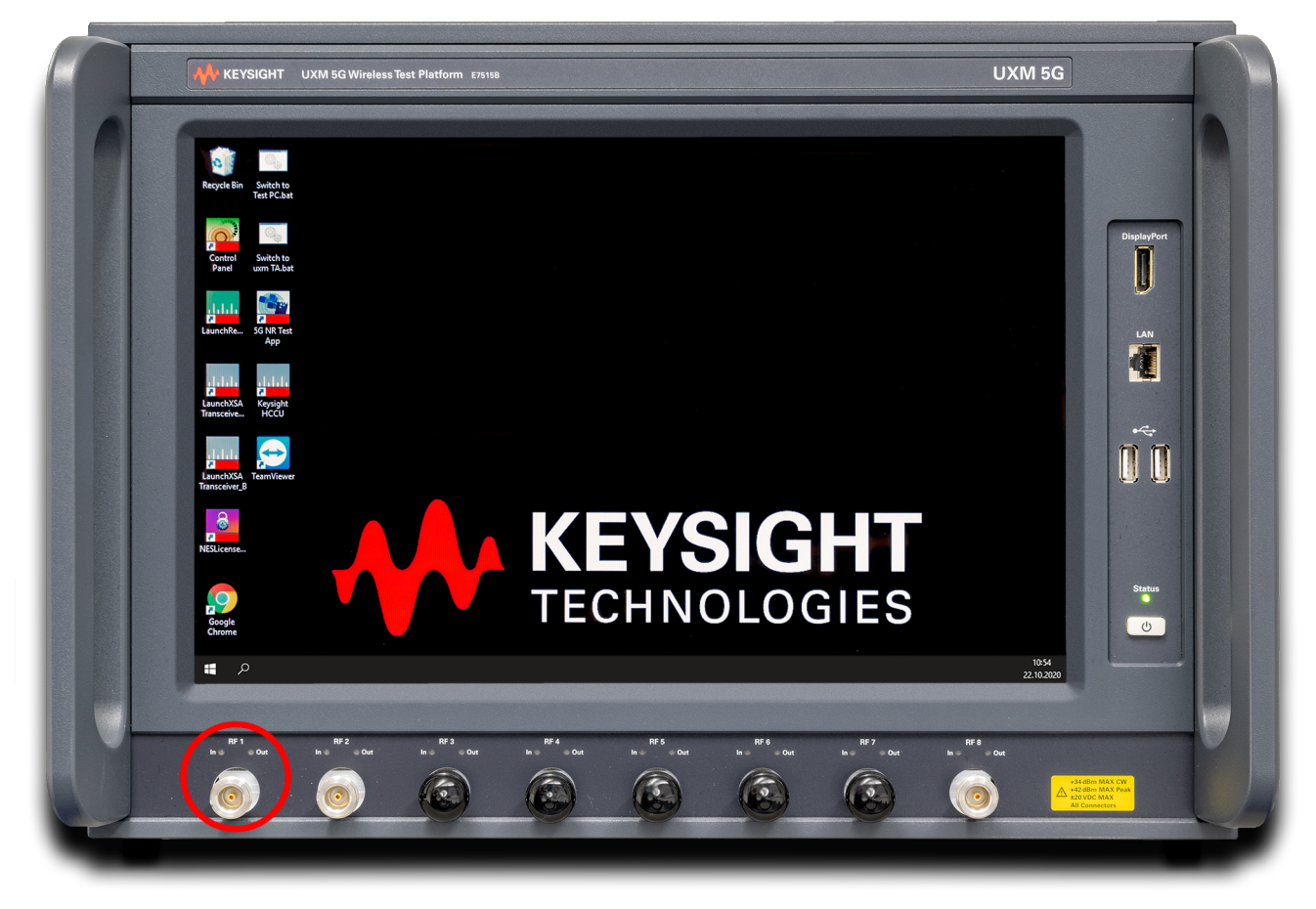

Type N RF antenna connector

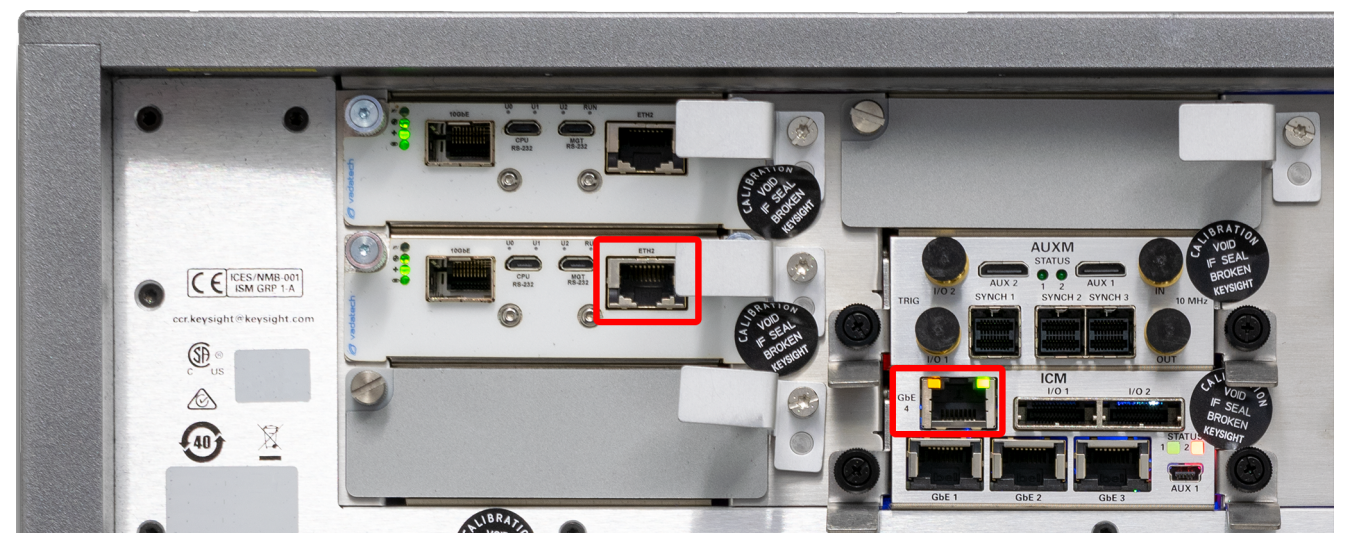

#### 1.4.3 Keysight E7515B UXM 5G Wireless Test Platform interfaces back panel

- ETH2 (RJ45) of VDTAMC card in slot 4
- GbE4 (RJ45) of ICM connectors
- Set IP address of ICM\_GbE4 to 192.168.2.1 at the Windows network connections of Keysight E7515B UXM 5G

## 1.5 Equipment list

#### 1.5.1 HEAD acoustics equipment

#### Required

- labCORE (Code 7700), Modular multi-channel hardware platform
  - coreBUS (Code 7710), I/O bus mainboard
  - coreOUT-Amp2 (Code 7720), Power amplifier board
  - coreIN-Mic4 (Code 7730), Microphone input board
  - coreIP (Code 7770), VoIP software extension with at least one of the following voice codecs
    - ► coreIP-AMR (Code 7772), AMR extension
    - ► coreIP-EVS (Code 7773), EVS extension
- ACQUA (Code 6810), Advanced Communication Quality Analysis software
- HMS II.3 (Code 1230), HEAD measurement system with ear simulator and artificial mouth

#### Optional

- labCORE extensions depending on device under test and/or application case
  - coreIP-IMP (Code 7771), VoIP impairment extension
  - coreBEQ (Code 7741), Binaural equalization
- Any HEAD acoustics handset positioner
  - HHP IV (Code 1406), Motorized handset positioner
  - HHP III.1 (Code 1403), Handset positioner

#### 1.5.2 Keysight equipment

- Keysight E7515B UXM 5G Wireless Test Platform
- Keysight C8700200A Test Application Framework
- Keysight C8700201A IMS-SIP Server Emulator running

#### 1.5.3 Third party equipment

- Ethernet switch (100/1000 Mbit/s)
- 3 x Ethernet cable
- RF antenna
- PC for ACQUA software
- DUT
- Test SIM card

# 1.6 Configuration example (exemplary)

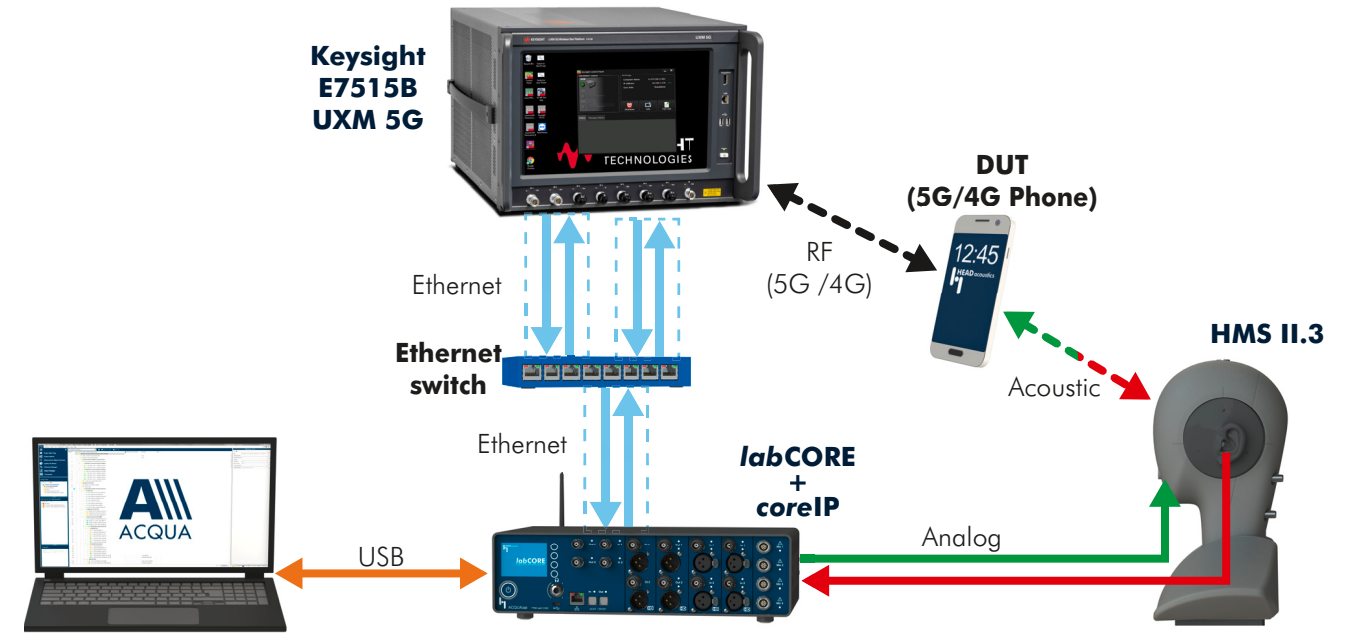

#### 1.7 Cabling

#### 1.7.1 Antenna

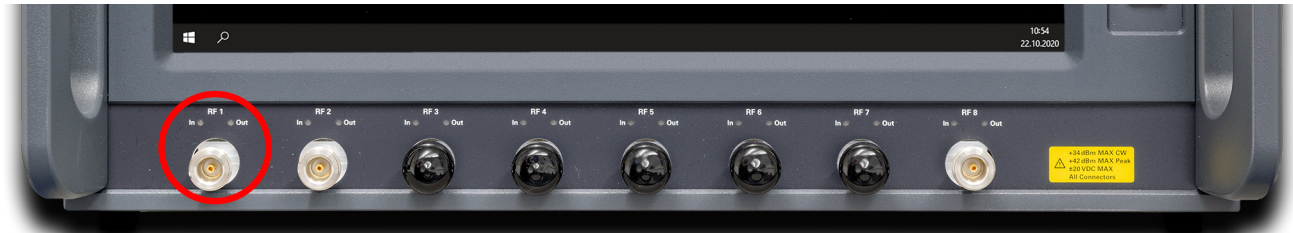

Attach the main antenna to one of the Type N connectors (e.g. RF1 is used for NR SA by default) on the front panel of the UXM5G.

If RFIO port mapping is defined in Keysight's HCCU web interface, then ensure that the selected RF port matches that used for the NR main TxRx antenna.

#### 1.7.2 labCORE to Keysight E7515B UXM 5G

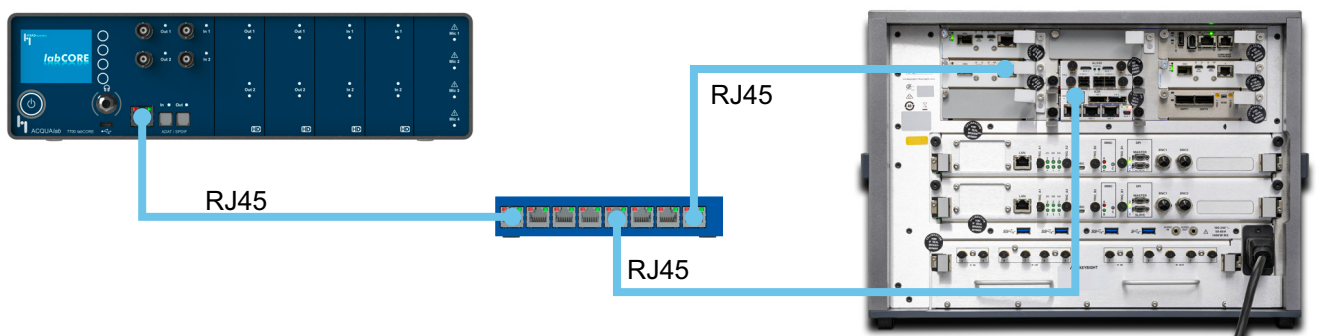

- Connect one Ethernet cable to the Ethernet socket at the front panel of *lab*CORE and to one random RJ45 socket of the Ethernet switch.
- Connect one Ethernet cable to ETH2 of VDTAMC card in slot 4 at the back panel of Keysight E7515B UXM 5G and to one random RJ45 socket of the Ethernet switch.
- Connect one Ethernet cable to ICM GbE4 at the back panel of Keysight E7515B UXM 5G and to one random RJ45 socket of the Ethernet switch.

# 2 Keysight E7515B UXM 5G configuration

## 2.1 5G NR connection establishment

#### 2.1.1 Preparations

- Interconnect the hardware according to chapter 1.6 and chapter 1.7
- Boot up Keysight E7515B UXM 5G
- Open Keysight HCCU on Keysight E7515B UXM 5G and select the appropriate NR Standalone scenario
- Open 5G NR Test App on Keysight E7515B UXM 5G
- Boot up PC and start ACQUA
- Boot up labCORE
- Insert test SIM card into DUT and boot up DUT

#### 2.1.2 5G NR connection procedure – IPv4

#### Keysight E7515B UXM 5G

- 1. Select Utility.
- 2. Select TA Mode Switch.
- 3. Select 5G NR Standalone.

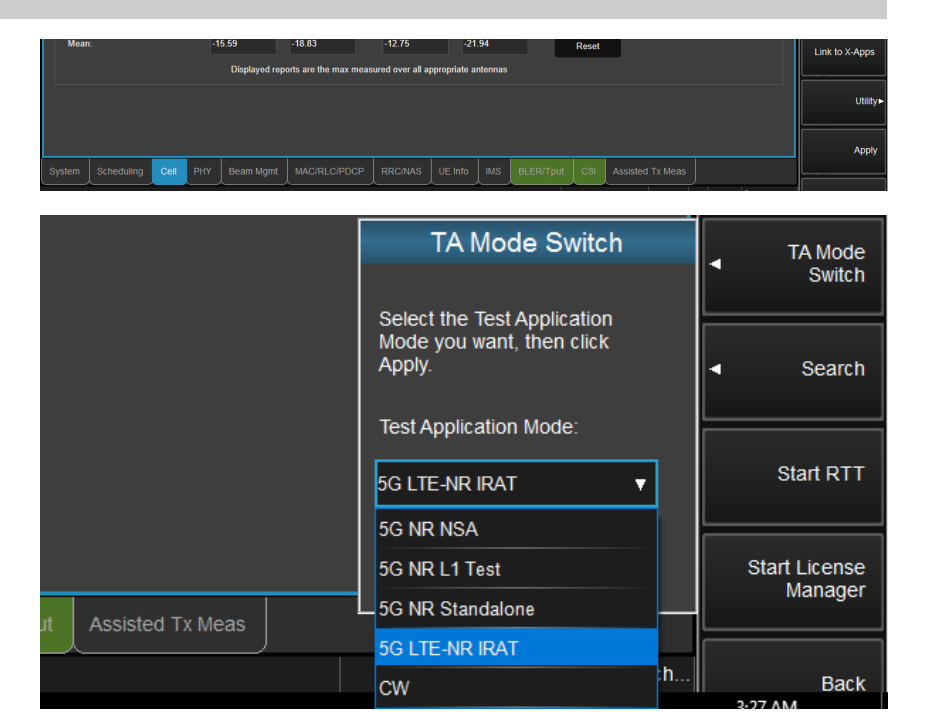

4. Select Export/Import SCPI.

| 🚾 Keysight C8700200A Test Application Framework – 5G NR (15.1807.1618.10081)                                                                                                    | – ø ×                   |
|----------------------------------------------------------------------------------------------------|-------------------------|
| NR SA BE SA DOC 677<br>NR SA BE SA DOC 677<br>NR SA DOC 677<br>NR S | Utility                 |
| Offer         Offer         Offer <th< td=""><td>Export / Import<br/>SCPI</td></th<>                                                                                                    | Export / Import<br>SCPI |
| Config Impairments Message Summary Error Log RUI Log Logging App Info                                                                                                    |                         |
| Config Mode: Manual                                                                                                    |                         |
| 56 Cell 1 (PCC) 56 Cell 2                                                                                                    |                         |

5. Select Import.

| Keysight C8700200A Test Application Framework – 50 NR (15.1807,1618.10081)                                                                                                    | _ | ٥       | ×      |
|----------------------------------------------------------------------------------------------------|---|---------|--------|
| NR SA PCC n77                                                                                                    |   | SCPI Fi | le     |
| Talkes         Of F         U         335001         Of F         U         335001         Of F         U         No         No | • | E       | export |
| Config Impairments Message Summary Error Log RUI Log Logging App Info                                                                                                    |   |         | moort  |
| Config Mode: Manual                                                                                                    |   |         | mport  |
| 50 Cell 1 (PCC) 50 Cell 2                                                                                                    |   |         |        |

Function Te Mol Resource Allocation Link to X-App

Appl

6. Browse to the directory of the SCPI file and select Import.

| lame                    | Туре          | Date Modified    |
|-------------------------|---------------|------------------|
|                         | Parent Folder |                  |
| SA_Huawei_P40_GL.scpi   | SCPI File     | 10/21/2020 04:11 |
| SA_Huawei_P40_VoNR.scpi | SCPI File     | 10/09/2020 08:45 |
|                         |               |                  |
|                         |               |                  |
|                         |               |                  |

UE Po

Refresh Hex

PHY Beam Mgmt MAC/RLC/PDCP RRC/NAS UE Info IMS BLER/Tput CSI Assisted Tx Meas

View...

/Enum/:pduAddress
/Enum/:pduSessionType : ePDU adress pduSessionType ipv4v6

[] [Sequence]:PacketFilter
 [] [Imt2]:qosRulePrecedence : 2
 [] [Bocken]:segregation :

- V (7 /Boolean):segregation :

[Sequence]:sessionAMBR

[*int32*]:valueDL : <u>4</u> [*int32*]:unitUL : <u>5</u> nt321-valueUI [] [Int32]:nr5gSmCause : 50 luannes

= 🔳 /Se

- 7. Go to tab Cell.
- 8. Got to sub tab NR Procs.
- 9. Expand PDU Session Control.
- 10. Select PDU Session Establishment Accept.
- 11. Select Edit.

- 12. Check nr5gSmCause.
- 13. Set the value to 50.
- 14. Select OK.
- 15. Go to tab RRC/NAS.
- 16. Go to sub tab PDU Session Control.
- 17. Set Session Num to 2.
- 18. Set Session Type to IPv4.
- 19. Set IP Address Type to IPv4.
- 20. Set Parameter View to P-CSCF.
- 21. Set Num Addresses to 1.
- 22. Set P-CSCF Type 1 to IPv4.
- 23. Enter appropriate IP address to IPv4 Address 1.

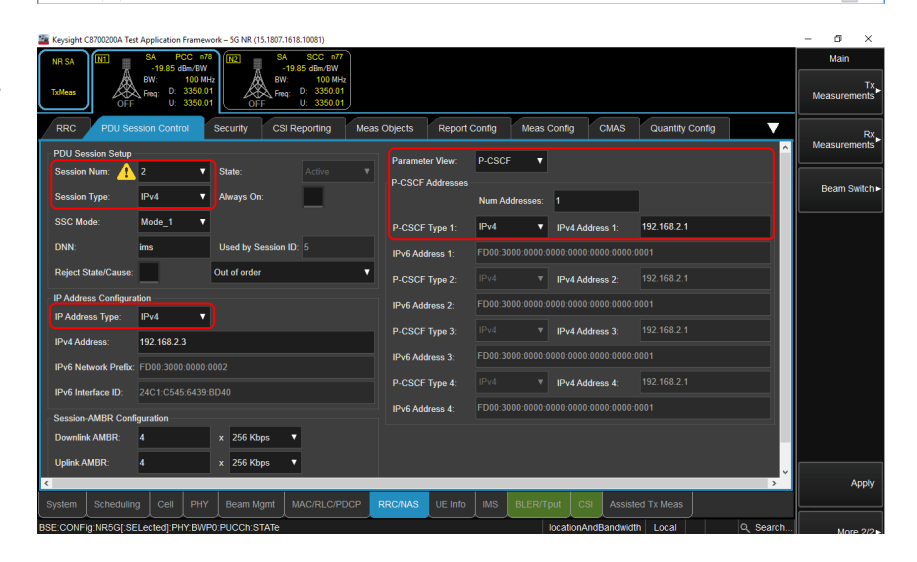

- 24. Go to sub tab Security.
- 25. Enable and enter the appropriate security settings if necessary.

| Keysight C8700200A Test Applicatio                                          | n Framework – 5G I                                     | NR (15.1807.1618.             | 10081)                                                     |             |                 |           |             |                                         |                                         |          | - 0 ×                      |
|-----------------------------------------------------------------------------|--------------------------------------------------------|-------------------------------|------------------------------------------------------------|-------------|-----------------|-----------|-------------|-----------------------------------------|-----------------------------------------|----------|----------------------------|
| NR SA<br>Tadleas<br>Tadleas<br>SA<br>-19.85<br>BW:<br>BW:<br>Freq: D:<br>U: | PCC n77<br>dBm/BW<br>100 MHz<br>: 3350.01<br>: 3350.01 | SA<br>-19.8<br>BW:<br>Freq: L | SCC n77<br>5 dBm/BW<br>100 MHz<br>0: 3350.01<br>J: 3350.01 |             |                 |           |             |                                         |                                         |          | Main<br>Tx<br>Measurements |
| RRC PDU Session Con                                                         | trol Securit                                           | y CSI Re                      | porting M                                                  | eas Objects | Report Con      | nfig N    | Aeas Config | CMAS                                    | Quantity Con                            | ifig 🔍 🗸 | Rx<br>Measurements         |
| No USIM                                                                     |                                                        |                               |                                                            |             |                 |           |             |                                         |                                         |          | Boom Cuitaba               |
| Authentication Parameters                                                   |                                                        |                               |                                                            |             |                 |           |             |                                         |                                         |          | Beall Switch               |
| Algorithm                                                                   |                                                        |                               |                                                            |             | AMF Value (He   | x)        | U555        |                                         |                                         |          |                            |
| Authentication Key                                                          | Authentication Key Keysight SIM                        |                               |                                                            |             | Key Value (Hex  |           | 00000       |                                         | 000000000000000000000000000000000000000 |          |                            |
| Operator Variant                                                            |                                                        |                               |                                                            |             | OP/OPc Value    | (Hex)     | 00000       | 000000000000000000000000000000000000000 | 000000000000000000000000000000000000000 | 00       |                            |
| Security Algorithms                                                         |                                                        |                               |                                                            |             |                 |           |             |                                         |                                         |          |                            |
| NAS Ciphering Algorithm                                                     |                                                        |                               | *                                                          |             | RRC Ciphering   | Algorithm |             |                                         |                                         |          |                            |
| NAS Integrity Algorithm                                                     |                                                        |                               |                                                            |             | RRC Integrity A | Ngorithm  |             |                                         |                                         |          |                            |
|                                                                             |                                                        |                               |                                                            |             |                 |           |             |                                         |                                         |          |                            |
|                                                                             |                                                        |                               |                                                            |             |                 |           |             |                                         |                                         |          |                            |
|                                                                             |                                                        |                               |                                                            |             |                 |           |             |                                         |                                         |          |                            |
|                                                                             |                                                        |                               |                                                            |             |                 |           |             |                                         |                                         |          | Apply                      |
| System Scheduling Cell                                                      | PHY Bea                                                | m Mgmt 🛛 M4                   | AC/RLC/PDCP                                                | RRC/NAS     | UE Info I       | IMS BL    |             | CSI Assiste                             | ed Tx Meas                              |          |                            |
| BSE:CONFig:NR5G[:SELected]:F                                                | PHY:BWP0:PUCC                                          | h:STATe                       |                                                            | -           |                 |           | location    | AndBandwidt                             | h Local                                 | Q Search | More 2/2                   |
| 🦉 Keysight C8700200A Test Applicatio                                        | n Framework – 5G I                                     | NR (15.1807.1618.             | 10081)                                                     |             |                 |           |             |                                         |                                         |          | - o ×                      |
| NR SA                                                                       | PCC n77                                                | SA<br>-19.8                   | SCC n77<br>5 dBm/BW                                        |             |                 |           |             |                                         |                                         |          | IMS                        |
| TxMeas                                                                      | 3350.01<br>3350.01                                     | OFF                           | 3350.01<br>3350.01                                         |             |                 |           |             |                                         |                                         |          | De-Register UE             |
| UE Info Registered Use                                                      | r Info Secu                                            | rity Statu                    | s Messag                                                   | e Summary   |                 |           |             |                                         |                                         |          |                            |
|                                                                             |                                                        |                               |                                                            |             |                 |           |             |                                         |                                         | ^        | Re-Register UE             |
| Security State                                                              |                                                        |                               |                                                            |             |                 |           |             |                                         |                                         |          | Send 3GPP SMS              |
| Auth Param Sync Source:                                                     | NG-Core                                                |                               |                                                            | •           |                 |           |             |                                         |                                         |          |                            |
| Algorithm:                                                                  |                                                        |                               |                                                            |             |                 |           |             |                                         |                                         |          |                            |
| Authentication Key:                                                         |                                                        |                               |                                                            |             |                 |           |             |                                         |                                         |          |                            |
| Operator Variant:                                                           | OP                                                     |                               |                                                            |             |                 |           |             |                                         |                                         |          |                            |
| OP Value (Hex):                                                             | 000000000000000000000000000000000000000                |                               |                                                            |             |                 |           |             |                                         |                                         |          |                            |
| Key Value (Hex):                                                            |                                                        |                               |                                                            |             |                 |           |             |                                         |                                         |          |                            |
| AMF Value (Hex):                                                            | D555                                                   |                               |                                                            |             |                 |           |             |                                         |                                         |          |                            |
| AKA Algorithm:                                                              | AKAv1                                                  |                               |                                                            | •           |                 |           |             |                                         |                                         |          |                            |
| IPsec                                                                       |                                                        |                               |                                                            |             |                 |           |             |                                         |                                         |          |                            |
| Integrity Algorithm:                                                        | HMAC_SHA1_S                                            | 16                            |                                                            | •           |                 |           |             |                                         |                                         |          |                            |
| Encryption Algorithm:                                                       | DES3_CBC                                               |                               |                                                            | •           |                 |           |             |                                         |                                         |          | Apply                      |
| System Scheduling Cell                                                      | РНУ Веа                                                | m Mgmt 📗 M4                   | AC/RLC/PDCP                                                | RRC/NAS     | UE Info         |           |             | CSI Assiste                             | ed Tx Meas                              |          |                            |
| BSE:CONFIG[:SELected][:SELec                                                | ted]:ACTive[:ST/                                       | ATe]                          |                                                            |             |                 |           |             |                                         | Local                                   | Q Search | Back                       |

#### DUT (exemplary)

26. Go to tab IMS.

27. Go to sub tab Security.

applied SIM card.

28. Enable and enter appropriate

security settings according to the

- 1. Go to Settings.
- 2. Set NR as preferred network.

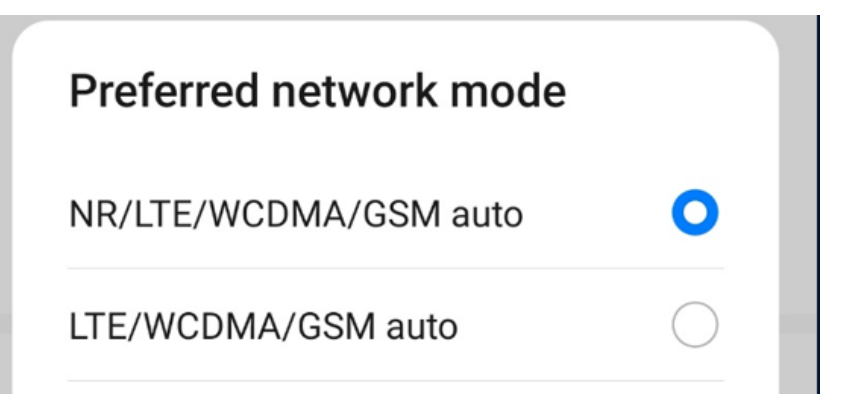

3. Set SA+NSA mode as 5G network mode.

| Select 5G network mode |            |  |  |  |  |  |  |
|------------------------|------------|--|--|--|--|--|--|
| NSA mode (default)     | $\bigcirc$ |  |  |  |  |  |  |
| SA mode                | $\bigcirc$ |  |  |  |  |  |  |
| SA+NSA mode            | 0          |  |  |  |  |  |  |

#### Keysight E7515B UXM 5G

- 1. Go to tab System.
- 2. Go to sub tab Config.
- 3. Change or verify the applied settings.

4. Turn on 5G cell.

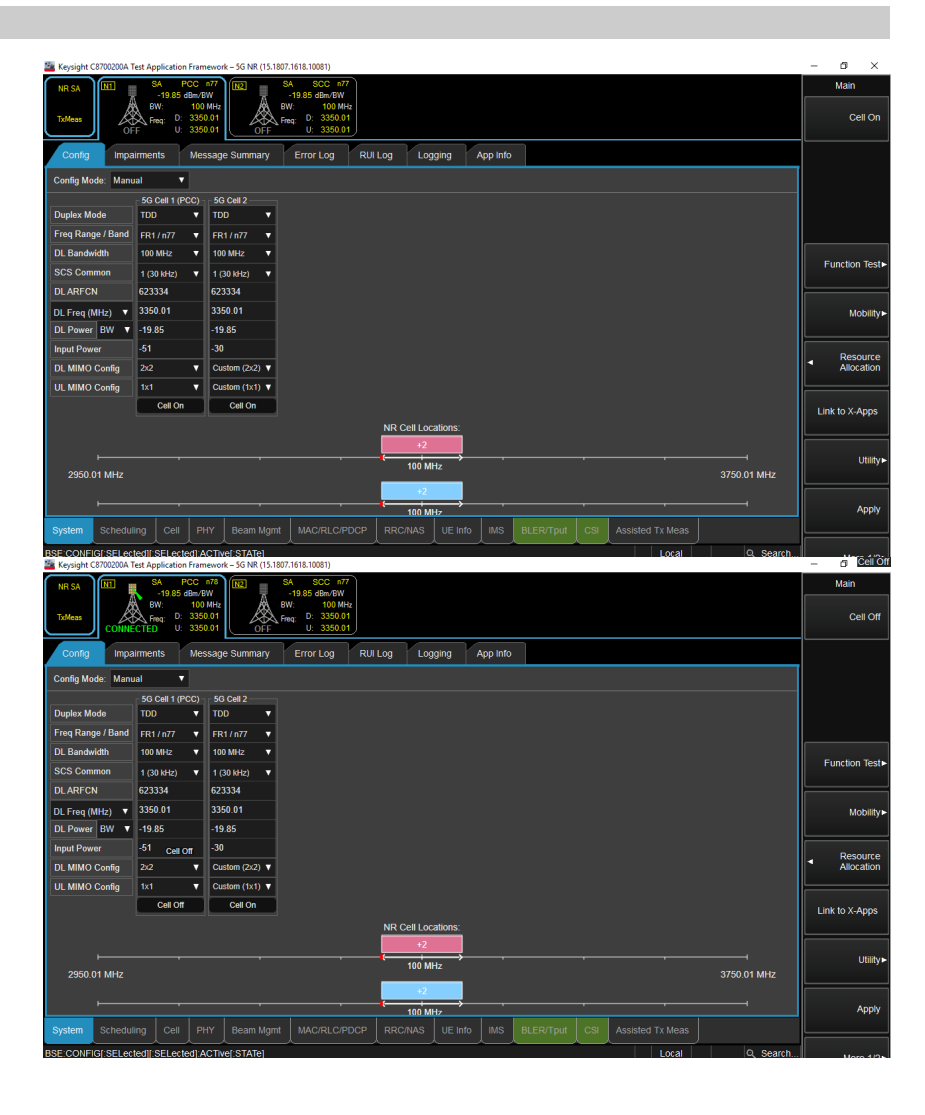

- 5. Go to tab IMS.
- 6. Go to sub tab Registered User Info.
- 7. Verify that the DUT has registered at the IMS server.
- 8. The SIP URI of the DUT is required for the call establishment with ACQUA.
- 9. Continue with chapter  $3.1 \rightarrow$  chapter  $3.2 \rightarrow$  chapter 3.4.

| 🚟 Keysight C8700200A Test Applica | tion Framewo                                                | rk – 5G NR (15.1807.             | .1618.10081)                                                             |                    |     |             |          |                  |          | -      | ø ×               |
|-----------------------------------|-------------------------------------------------------------|----------------------------------|--------------------------------------------------------------------------|--------------------|-----|-------------|----------|------------------|----------|--------|-------------------|
| NR SA<br>TxMeas                   | PCC n78<br>35 dBm/BW<br>100 MHz<br>D: 3350.01<br>U: 3350.01 | IN2 SM                           | A SCC n77<br>-19.85 dBm/BW<br>V: 100 MHz<br>+q: D: 3350.01<br>U: 3350.01 |                    |     |             |          |                  |          | De-R   | IMS<br>egister UE |
| UE Info Registered Us             | ser Info                                                    | Security 5                       | Status Message                                                           | Summary            |     |             |          | Pafrash          | Clayr    | Re-R   | egister UE        |
| MSISDN<br>28496095                | SIP URI                                                     | lclient@keysight                 | com                                                                      |                    |     | AN Type     |          | Call State(s)    |          | Send 3 | GPP SMS           |
| 2345<br>001012345678901           | sip:2345<br>sip:0010                                        | @ims.mnc001.mc<br>12345678901@im | c001.3gppnetwork.or<br>s.mnc001.mcc001.3g                                | g<br>opnetwork.org |     | 3GPP-NR-TDI |          | Idle<br>Idle     |          |        |                   |
|                                   |                                                             |                                  |                                                                          |                    |     |             |          |                  |          |        |                   |
| System Scheduling Ce              |                                                             | Beam Momt                        | MAC/RLC/PDCP                                                             |                    | IMS | BLER/Tput   | CSI      | Assisted Tx Meas |          |        | Apply             |
| BSE:FUNCtion:NR5G[:SELecte        | d]:NAS:REC                                                  | Luest[:IMMediate                 | ()<br>  IMEI                                                             |                    |     | locat       | ionAndBa | andwidth Local   | Q Search |        | Pack              |

#### 2.1.3 5G NR connection procedure – IPv6

#### Keysight E7515B UXM 5G

- 1. Select Utility.
- 2. Select TA Mode Switch.
- 3. Select 5G NR Standalone.

- 4. Select Export/Import SCPI.
- 5. Select Import.
- 6. Browse to the directory of the SCPI file and select Import.

| Displayed reports are the                                                                                                    | e max measured over all appropriate antennas | - Charlot                | Link to X-App     |
|----------------------------------------------------------------------------------------------------|----------------------------------------------|--------------------------|-------------------|
|                                                                                                    |                                              |                          | Util              |
|                                                                                                    |                                              |                          | Ap                |
| m Scheduling Cell PHY Beam Mgmt MAC/RU                                                                                                    | C/PDCP RRC/NAS UE Info MS BLER/T             | put CSI Assisted Tx Meas |                   |
|                                                                                                    |                                              |                          |                   |
|                                                                                                    |                                              | Switch                   | TA Mode<br>Switch |
|                                                                                                    | Mode you want, the<br>Apply.                 | en click                 | Search            |
|                                                                                                    | Test Application Mo                          | de:                      |                   |
|                                                                                                    | 5G LTE-NR IRAT                               | ▼                        | Start RTT         |
|                                                                                                    | 5G NR NSA                                    |                          |                   |
|                                                                                                    | 5G NR L1 Test                                |                          | Start License     |
| Assisted Tx Mass                                                                                                    | 5G NR Standalone                             |                          | Manager           |
| Assisted TX Meas                                                                                                    | 5G LTE-NR IRAT                               |                          |                   |
|                                                                                                    | CW                                           | :h                       | Back              |
| ht C8700200A Test Application Framework – 5G NR (15.1807.1618.10081)                                                                                                    |                                              |                          | 2.27 AM - 0       |
| INI         Sk PCG III         INI         INI                                                                                                    | 00 MHz<br>50.01<br>50.01                     |                          | Export / Imp      |
| fig Impairments Message Summary Error Lo                                                                                                    | g RUI Log Logging App Info                   |                          |                   |
| Mode: Manual  SG Cell 1 (PCC)  SG Cell 2                                                                                                    |                                              |                          |                   |
| ht C8700200A Test Application Framework – 5G NR (15.1807.1618.10081)                                                                                                    | 1                                            |                          | - 0               |
| INI         SA         PCC         n77         IN2         SA         SCC           -19.85 dbm/BW         -19.85 dbm/BW <td< td=""><td>: n77<br/>/6W<br/>00 MHz</td><td></td><td>SCPI File</td></td<> | : n77<br>/6W<br>00 MHz                       |                          | SCPI File         |
| GFF U: 3350.01 OFF U: 33<br>OFF U: 3350.01                                                                                                    | 50.01                                        |                          | Ex     Ex         |
| Ig Impairments Message Summary Error Lo                                                                                                    | g RUI Log Logging App Info                   |                          | - Im              |
| 56 Cell 1 (PCC) 56 Cell 2                                                                                                    |                                              |                          |                   |
|                                                                                                    | Import                                       |                          |                   |
| Select a SCPI file to import, then select 'Import'                                                                                                    |                                              |                          |                   |
| Current Folder: C:\ProgramData\Keysight\5GTA                                                                                                    | \Scpi Files                                  |                          |                   |
| Name                                                                                                    | Туре                                         | Date Modified            |                   |
|                                                                                                    | Parent Folder                                |                          |                   |
| SA_Huawei_P40_GL.scpi                                                                                                    | SCPI File                                    | 10/21/2020 04:11         |                   |
| SA_Huawei_P40_VoNR.scpi                                                                                                    | SCPI File                                    | 10/09/2020 08:45         |                   |
|                                                                                                    |                                              |                          |                   |
|                                                                                                    |                                              |                          |                   |
|                                                                                                    |                                              |                          |                   |
| ile name: FakeFile.scpi                                                                                                    |                                              |                          |                   |
|                                                                                                    |                                              |                          |                   |

- 7. Go to tab RRC/NAS.
- 8. Go to sub tab PDU Session Control.
- 9. Set Session Num to 2.
- 10. Set Session Type to IPv4v6.
- 11. Set Address Type to IPv4v6.
- 12. Set Parameter View to P-CSCF.
- 13. Set Num Addresses to 2.
- 14. Set P-CSCF Type 1 to IPv6.
- 15. Enter appropriate IP address to IPv6 Address 1.
- 16. Go to sub tab Security.
- 17. Enable and enter appropriate security settings according to the applied SIM card..

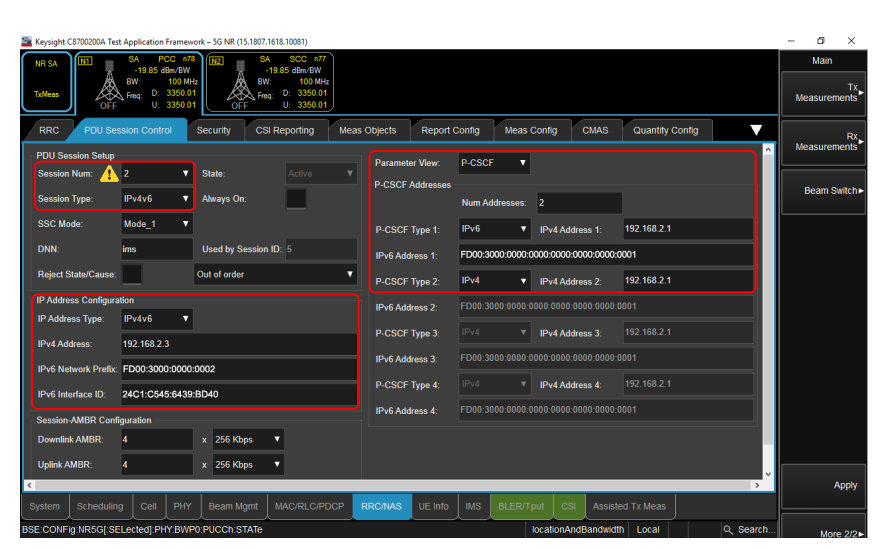

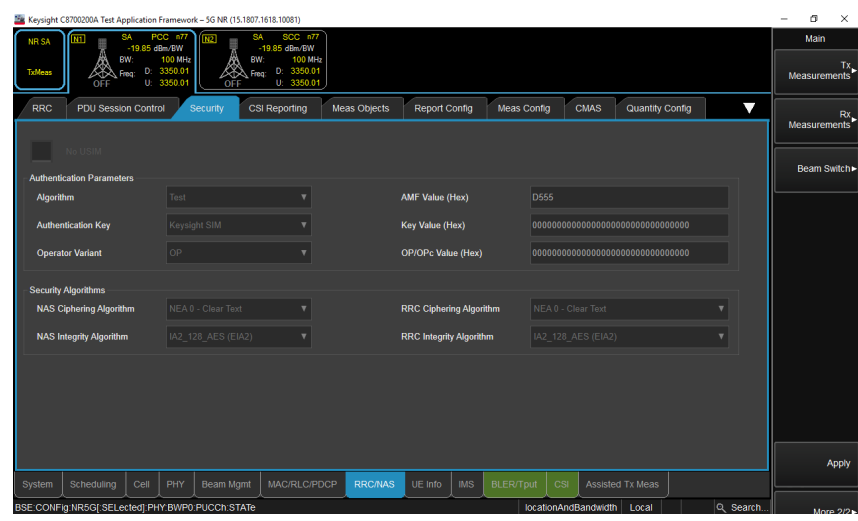

- 18. Go to tab IMS.
- 19. Go to sub tab Security.
- 20. Enable and enter the appropriate security settings according to applied SIM card.

| 🧱 Keysight | C8700200A Test Ap | plication          | Framewor                      | k – 5G NR (15.1807 | 1618.10081)                           |         |         |     |      |          |         |          | -    | ٥       | ×    |
|------------|-------------------|--------------------|-------------------------------|--------------------|---------------------------------------|---------|---------|-----|------|----------|---------|----------|------|---------|------|
| NR SA      |                   | A F                | ICC n77<br>IBm/BW             | M2 S               | SCC n77<br>19.85 dBm/BW               |         |         |     |      |          |         |          | _    | IMS     |      |
| TxMeas     | OFF F             | W:<br>eq: D:<br>U: | 100 MHz<br>3350.01<br>3350.01 |                    | 4: D: 3350.01<br>U: 3350.01           |         |         |     |      |          |         |          | De   | Registe | rUE  |
| UE Info    | Registere         | d User             | Info                          | Security           | Status Message                        | Summary |         |     |      |          |         |          |      |         |      |
| Se Se      | curity State      |                    |                               |                    |                                       |         |         |     |      |          |         | ^        | Re   | Registe | TUE  |
|            |                   |                    |                               |                    |                                       |         |         |     |      |          |         |          | Send | 3GPP    | SMS  |
| Auth Pa    | ram Sync Source   |                    | NG-Core                       |                    |                                       | •       |         |     |      |          |         |          |      |         |      |
| Algorith   |                   |                    |                               |                    |                                       |         |         |     |      |          |         |          |      |         |      |
| Authenti   | cation Key:       |                    | Keysight                      |                    |                                       |         |         |     |      |          |         |          |      |         |      |
| Operato    | r Variant:        |                    |                               |                    |                                       |         |         |     |      |          |         |          |      |         |      |
| OP Valu    | e (Hex):          |                    |                               |                    |                                       |         |         |     |      |          |         |          |      |         |      |
| Key Valı   | ue (Hex):         |                    |                               |                    |                                       |         |         |     |      |          |         |          |      |         |      |
| AMF Va     | lue (Hex):        |                    |                               |                    |                                       |         |         |     |      |          |         |          |      |         |      |
| AKA Alg    | jorithm:          |                    | AKAv1                         |                    |                                       | •       |         |     |      |          |         |          |      |         |      |
| IPsec      |                   |                    |                               |                    |                                       |         |         |     |      |          |         |          |      |         |      |
| Integrity  | Algorithm:        |                    | HMAC_S                        | HA1_96             |                                       | •       |         |     |      |          |         |          |      |         |      |
| Encrypti   | on Algorithm:     |                    | DES3_C                        | BC                 |                                       | •       |         |     |      |          |         | v        |      | ٨       | pply |
| System     | Scheduling        | Cell               | PHY                           | Beam Mgmt          | MAC/RLC/PDCP                          | RRC/NAS | UE Info | IMS |      | Assisted | Tx Meas |          |      |         |      |
| BSE:CONF   | IG[:SELected][:   | SELecte            | ed]:ACTiv                     | e[:STATe]          | · · · · · · · · · · · · · · · · · · · |         |         |     | <br> |          | Local   | Q Search |      |         | Back |

# DUT (exemplary) 1. Go to Settings. 2. Set NR as preferred network. Preferred network mode NR/LTE/WCDMA/GSM auto ITE/WCDMA/GSM auto ITE/WCDMA/GSM auto 3. Set SA+NSA mode as 5G network mode Select 5G network mode NSA mode (default) SA mode SA+NSA mode

#### Keysight E7515B UXM 5G

- 1. Go to tab System.
- 2. Go to sub tab Config.

| Keysight C8700200A 1 | Test Application        | Frame                   | work – 5G NR (15.18   | 07.1618.10081)                                |             |         |          |           |     |       |             | -   | σ        | ×       |
|----------------------|-------------------------|-------------------------|-----------------------|-----------------------------------------------|-------------|---------|----------|-----------|-----|-------|-------------|-----|----------|---------|
| NR SA                | SA P                    | CC n<br>Rm/RW           | "                     | SA SCC n77<br>-19.85 dBm/RW                   |             |         |          |           |     |       |             |     | Main     |         |
| TxMeas               | BW:<br>Freq: D:<br>F U: | 100 M<br>3350.<br>3350. | HIZ<br>01<br>01<br>01 | BW: 100 MHz<br>Freq: D: 3350.01<br>U: 3350.01 |             |         |          |           |     |       |             |     | Cel      |         |
| Config Impa          | airments                | Mess                    | age Summary           | Error Log RUI                                 | I Log Log   | iging , | App Info |           |     |       |             |     |          |         |
| Config Mode: Manu    | ual 🔻                   |                         |                       |                                               |             |         |          |           |     |       |             |     |          |         |
|                      | 5G Cell 1 (P            | CC)                     | 5G Cell 2             |                                               |             |         |          |           |     |       |             |     |          |         |
| Duplex Mode          | TDD                     | <u> </u>                | TDD 🔻                 |                                               |             |         |          |           |     |       |             |     |          |         |
| Freq Range / Band    | FR1 / n77               | •                       | FR1/n77 🔻             |                                               |             |         |          |           |     |       |             |     |          |         |
| DL Bandwidth         | 100 MHz                 | •                       | 100 MHz 🛛 🔻           |                                               |             |         |          |           |     |       |             | 6   | inction  | Taets   |
| SCS Common           | 1 (30 kHz)              | •                       | 1 (30 kHz) 🛛 🔻        |                                               |             |         |          |           |     |       |             |     | incion   | icat-   |
| DL ARFCN             | 623334                  |                         | 623334                |                                               |             |         |          |           |     |       |             | -   |          |         |
| DL Freq (MHz) 🔻      | 3350.01                 |                         | 3350.01               |                                               |             |         |          |           |     |       |             |     | Mol      | oility► |
| DL Power BW 🔻        | -19.85                  |                         | -19.85                |                                               |             |         |          |           |     |       |             |     |          |         |
| Input Power          | -51                     |                         | -30                   |                                               |             |         |          |           |     |       |             |     | Dooo     |         |
| DL MIMO Config       | 2x2                     | •                       | Custom (2x2) V        |                                               |             |         |          |           |     |       |             | 4   | Alloca   | tion    |
| UL MIMO Config       | 1x1                     | •                       | Custom (1x1) V        |                                               |             |         |          |           |     |       |             |     |          |         |
|                      | Cell On                 |                         | Cell On               |                                               |             |         |          |           |     |       |             | Lin | c to X-A | 005     |
|                      |                         |                         |                       |                                               | NR Cell Loc | ations: |          |           |     |       |             |     |          |         |
|                      |                         |                         |                       |                                               | +2          |         |          |           |     |       |             | —   |          |         |
|                      |                         |                         |                       |                                               | 100 M       | Hz      |          |           |     |       | ·           |     | U        | tility► |
| 2950.01 MHz          |                         |                         |                       |                                               |             |         |          |           |     |       | 3750.01 MHz |     |          |         |
|                      |                         |                         |                       |                                               | +2          |         |          |           |     |       |             |     |          |         |
|                      |                         |                         |                       |                                               | 100 M       | Hz      | 1        |           |     |       |             |     | A        | oply    |
| System Schedul       |                         |                         |                       |                                               |             |         | IMS ,    | BLER/Tput | CSI |       |             | -   |          |         |
| REPONEICHER AN       | to diff REL oats        | MIAC                    | Third PTATAL          |                                               |             |         |          |           |     | Local | O Search    |     |          |         |

3. Turn on 5G cell.

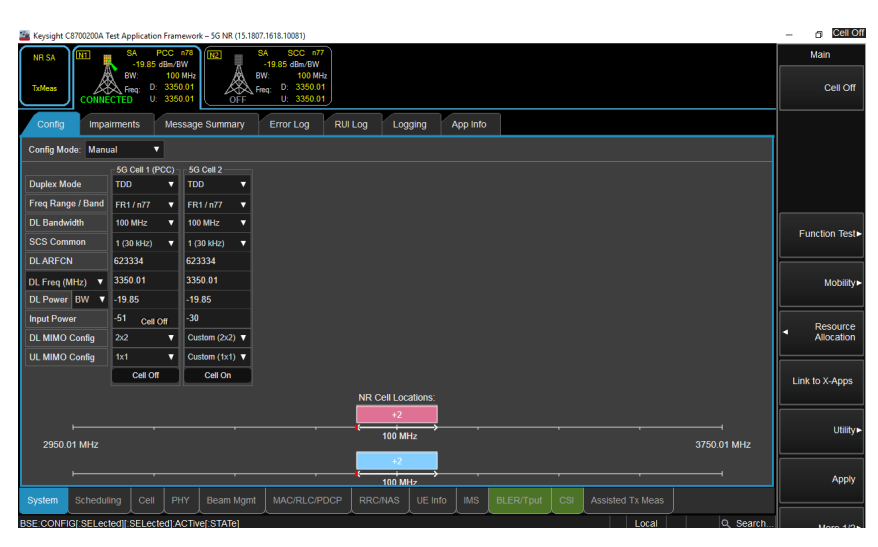

- 4. Go to tab IMS.
- 5. Go to sub tab Registered User Info.
- 6. Verify that the DUT has registered at the IMS server.
- 7. The SIP URI of the DUT is required for the call establishment with ACQUA.
- 8. Continue with chapter  $3.1 \rightarrow$  chapter  $3.3 \rightarrow$  chapter 3.4.

| 🚟 Keysight C8700200A Test Applicatio | n Framework – 5G NR (15.1807.1618.10081)                                                                                                    |                  |                |                      |           | _      | ٥       | ×     |
|--------------------------------------|----------------------------------------------------------------------------------------------------|------------------|----------------|----------------------|-----------|--------|---------|-------|
|                                      | PCC n78 N2 SA SCC n77                                                                                                    |                  |                |                      |           |        | IMS     |       |
| TxMeas                               | dbm/rbw         -19.85 dbm/rbw           100 MHz         BW:         100 MHz           3350.01         Freq:         D:         3350.01           OFF         U:         3350.01 |                  |                |                      |           | De-R   | egister | r UE  |
| UE Info Registered Use               | Info Security Status Mess                                                                                                    | age Summary      |                |                      |           |        | Ingiato | e LUE |
|                                      |                                                                                                    |                  |                | Refresh              | Clear     | Re-R   | egistei | UE    |
| MSISDN                               | SIP URI                                                                                                    |                  | AN Type        | Call State(s)        | <u> </u>  | Send : | GPP S   | SMS   |
| 28496095                             | sip:virtualclient@keysight.com                                                                                                    |                  |                | Idle                 |           |        |         |       |
| 2345                                 | sip:2345@ims.mnc001.mcc001.3gppnetwork                                                                                                    | org              |                | Idle                 |           |        |         |       |
| 001012345678901                      | sip:001012345678901@ims.mnc001.mcc001                                                                                                    | .3gppnetwork.org | 3GPP-NR-TDD    | Idle                 |           |        |         |       |
|                                      |                                                                                                    |                  |                |                      |           |        |         |       |
| System Scheduling Cell               | PHY Beam Momt MAC/RI C/PDC                                                                                                    |                  | IMS BI FR/Tout | CSI Assisted Ty Meas |           |        | ٩       | pply  |
| BSE:FUNCtion:NR5GI:SELected          | NAS:REQuestf:IMMediatel IMEI                                                                                                    |                  | locatio        | onAndBandwidth Local | Q. Search |        |         |       |

## 2.2 4G connection establishment

#### 2.2.1 Preparations

- Interconnect the hardware according to chapter 1.6 and chapter 1.7
- Boot up Keysight E7515B UXM 5G
- Open Keysight HCCU on Keysight E7515B UXM 5G and select the appropriate LTE scenario
- Open 5G NR Test App on Keysight E7515B UXM 5G
- Boot up PC and start ACQUA
- Boot up labCORE
- Insert test SIM card into DUT and boot up DUT

#### 2.2.2 4G connection procedure – IPv4 & IPv6

#### Keysight E7515B UXM 5G

- 1. Select Utility.
- 2. Select TA Mode Switch.
- 3. Select 5G NR LTE IRAT.

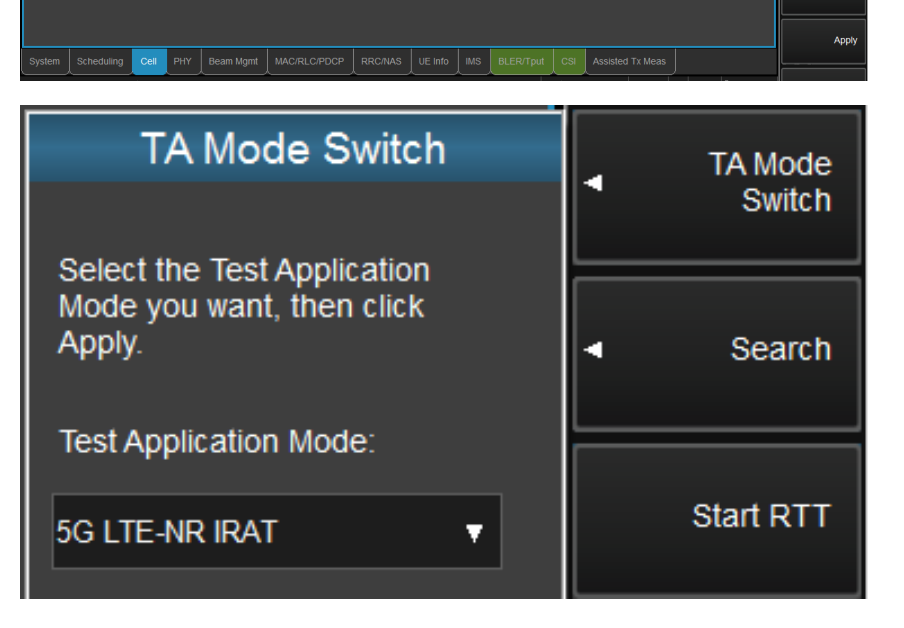

- 4. Select Export/Import SCPI.
- 5. Select Import.

| _   |                          | LTE Cell 1                              | 5G Cell 1           | 5G Cell 2  | _         |         |           |          |                 |           |              |   |           |
|-----|--------------------------|-----------------------------------------|---------------------|------------|-----------|---------|-----------|----------|-----------------|-----------|--------------|---|-----------|
| 🔤 к | eysight C8700200A Test A | oplication Framewor                     | k – 5G NR (15.1807. | 1618.9300) |           |         |           |          |                 |           |              | - | ø ×       |
| ſ   | E-NR                     | PCC / FDD 1                             | )                   |            |           |         |           |          |                 |           |              | s | SCPI File |
| Ľ   |                          | BW: 10 MHz<br>ARFCN: D: 300<br>U: 18300 |                     |            |           |         |           |          |                 |           |              |   | Export    |
|     | Config RF Config         | g Impairmen                             | its Messag          | e Summary  | Error Log | RUI Log | Logging   | RF Conne | ctors App Inf   |           |              |   |           |
| C   | nfig Mode: Optimizati    | on <b>v</b> Numbe                       | r of Cells: 2       | •          |           |         | Contiguos | us Cells | Show Cell Confi | g Diagram | $\checkmark$ | 1 | Import    |
|     |                          | LTE Cell 1                              | 5G Cell 1           | 5G Cell 2  | _         |         |           |          |                 |           |              |   |           |

Error Log RUI Log Logging RF Connectors

App Info

6. Browse to the directory of the SCPI file and select Import.

| Name                    | Туре          | Date Modified    |  |
|-------------------------|---------------|------------------|--|
|                         | Parent Folder |                  |  |
| SA_Huawei_P40_GL.scpi   | SCPI File     | 10/21/2020 04:11 |  |
| SA_Huawei_P40_VoNR.scpi | SCPI File     | 10/09/2020 08:45 |  |
|                         |               |                  |  |
|                         |               |                  |  |
|                         |               |                  |  |
|                         |               |                  |  |

- 7. Go to tab RRC/NAS.
- 8. Go to sub tab EPS Bearer Config.
- 9. Set Session Num to 2.
- 10. Set Address Type to IPv4v6.
- 11. Set Protocol Configuration Options to P-CSCF.
- 12. Set Num Addresses to 2.
- 13. Set P-CSCF Type 1 to IPv4.
- 14. Enter appropriate IP address to IPv4 Address 1.
- 15. Set P-CSCF Type 2 to IPv6.
- 16. Enter appropriate IP address to IPv6 Address 2.
- 17. Go to sub tab Security.
- 18. Enable and enter the appropriate security settings if necessary.

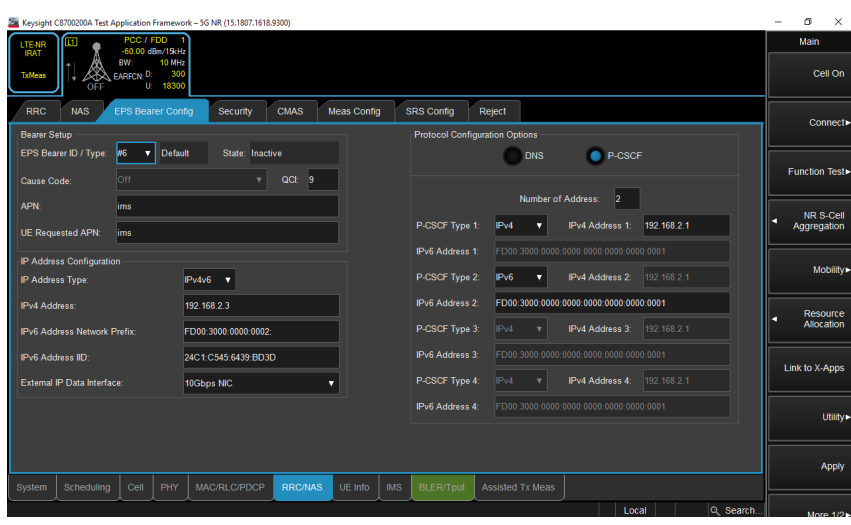

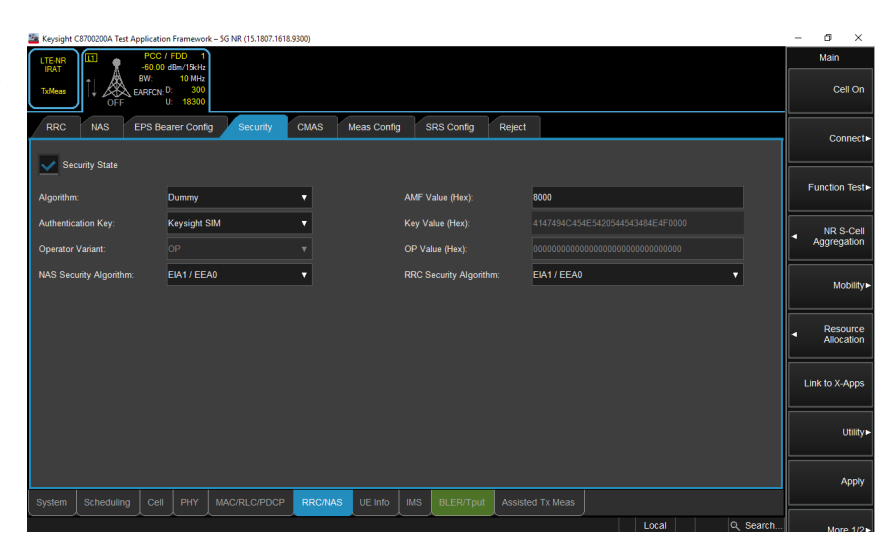

- 19. Go to tab IMS.
- 20. Go to sub tab Security.
- 21. Enable and enter the appropriate security settings according to applied SIM card.

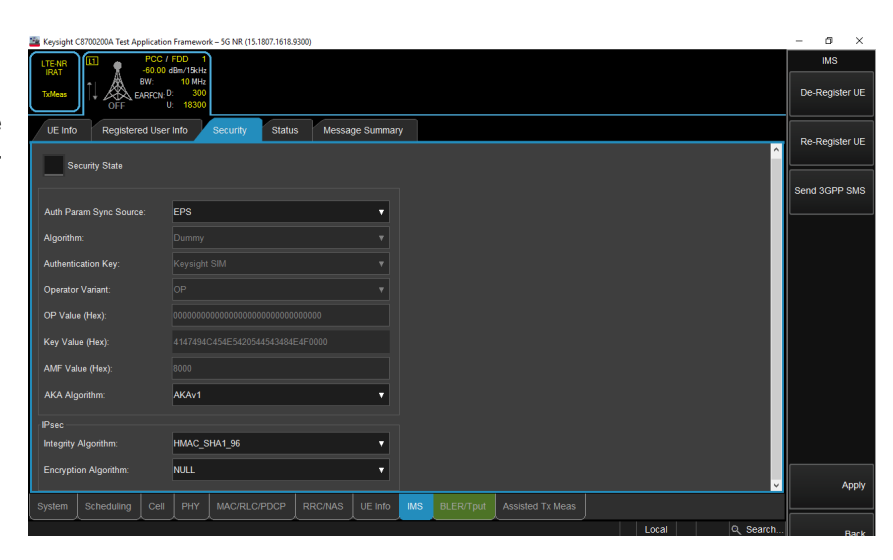

- 22. Go to tab System.
- 23. Go to sub tab Config.
- 24. Change or verify the applied settings.

- 25. Go to tab Cell.
- 26. Go to sub tab Config.
- 27. Change or verify the applied settings.

Ref

nal Po

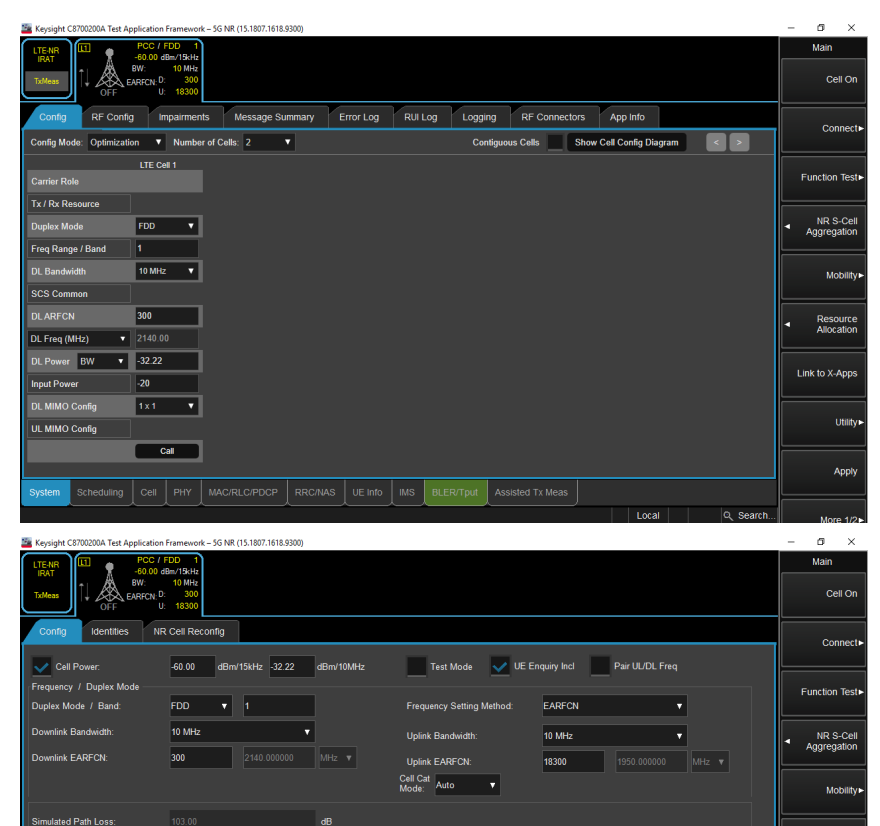

Cyclic Prefix

Exp

stem Scheduling Cell PHY MAC/RLC/PDCP RRC/NAS UE Info IMS BLER/Tput Assisted Tx Meas

Resource

Арр

Link to X-App Utilit

•

Normal

-20.00

- 28. Go to sub tab Identities.
- 29. Change or verify the applied settings.

| Keysight C8700200A Test Application Framework – 5G NR (15.1807.1618.9300) |                                                         | - ø ×                    |
|---------------------------------------------------------------------------|---------------------------------------------------------|--------------------------|
| LTE-NR<br>BAT<br>T.MMess                                                  |                                                         | Main<br>Cell On          |
| Config Identities NR Cell Reconfig Global Cell Identity: 1                | Mobile Country Code (MCC): 1                            | Connect►                 |
| Physical Cell Identity: 0                                                 | Mobile Network Code (MNC): 2 Digits ¥ 1                 | Function Test            |
| IMSI: Keysight SIM  User Defined IMSI: 001012345678901                    | Iracking Area Code (IAC): 1 Location Area Code (IAC): 1 | NR S-Cell<br>Aggregation |
|                                                                           |                                                         | Mobility►                |
|                                                                           |                                                         | Resource<br>Allocation   |
|                                                                           |                                                         | Link to X-Apps           |
|                                                                           |                                                         | Utility►                 |
|                                                                           |                                                         | Apply                    |
|                                                                           | Local Q Search                                          | More 1/2                 |
| Keysinht C87002004 Test Application Framework - SG NR (15 1807 1618 0300) |                                                         | - n ×                    |

- 30. Go to tab PHY.
- 31. Go to sub tab UE Power Control.
- 32. Change or verify the applied settings.

|                                                                                                    | Local Q Search | More 1/2                 |
|----------------------------------------------------------------------------------------------------|----------------|--------------------------|
| Keysight C8700200A Test Application Framework - 5G NR (15.1807.1618.9300)                                                                                                    |                | - o ×                    |
| LTE-NR<br>IRAT         III         -C0.00 deu/Bolte<br>EW         -C0.00 deu/Bolte<br>EW         -C0.00 deu/Bolte           Tobless         UM         ENCrub         300         -C0.00 deu/Bolte |                | Main<br>Cell On          |
| General UE Power Control Boosting                                                                                                    |                | Connect                  |
| Ut Power Come Mode Isaget PUCCH Target Rover: 0.0 dBm                                                                                                    |                | Function Test            |
| PUSCH Target Power: 0.0 dBm                                                                                                    |                | NR S-Cell<br>Aggregation |
|                                                                                                    |                | Mobility►                |
| UL Power Control Parameters                                                                                                    |                | Resource<br>Allocation   |
| P0 (komma PUSCH)25 com Spectrum Emission: 1 P0 (UE-PUSCH SRB); 0 d8                                                                                                    |                | Link to X-Apps           |
| P0 (UE-PUSCH RBC) 0 0B<br>P40ac 23 pmaxEUTRA 23 Accumulation Enabled                                                                                                    |                | Utility►                 |
| System Scheduling Cell PHY MACRI CPDCP RBCNAS UE Into M/S BLEPPTour Assisted Tx Meas                                                                                                    |                | Apply                    |
| ASE CONFIGNITES EL exterti III. CL PControl MODE                                                                                                    | Local O Search |                          |

- 33. Go to tab IMS.
- 34. Go to sub tab Registered User Info.
- 35. Turn on 4G cell.

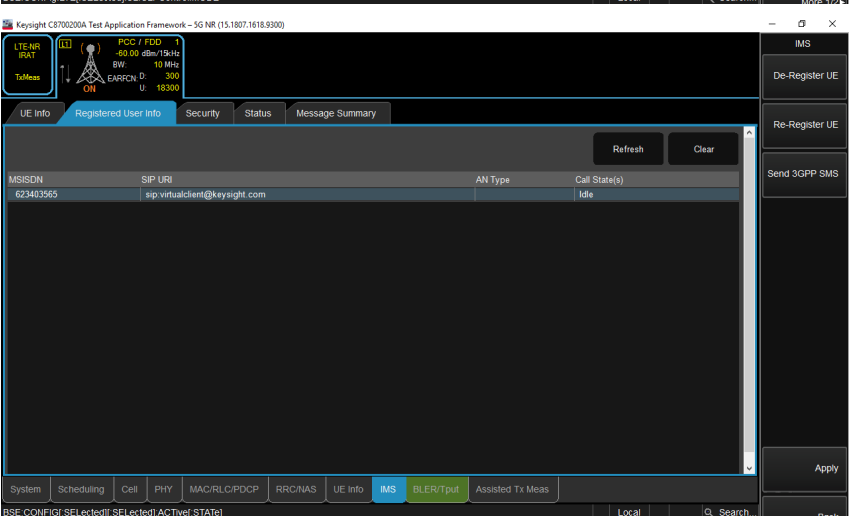

- 36. The DUT registers at the IMS server.
- 37. Continue with chapter  $3.1 \rightarrow$  chapter 3.2 / chapter  $3.3 \rightarrow$  chapter 3.4.

# **3 ACQUA configuration**

### 3.1 General settings

- 1. Start Hardware Configuration.
- 2. Drag and drop the blocks from the left selection area into the right configuration area. Interconnect the blocks according to the applied connections.

Alternatively, use the Hardware Configuration Wizard.

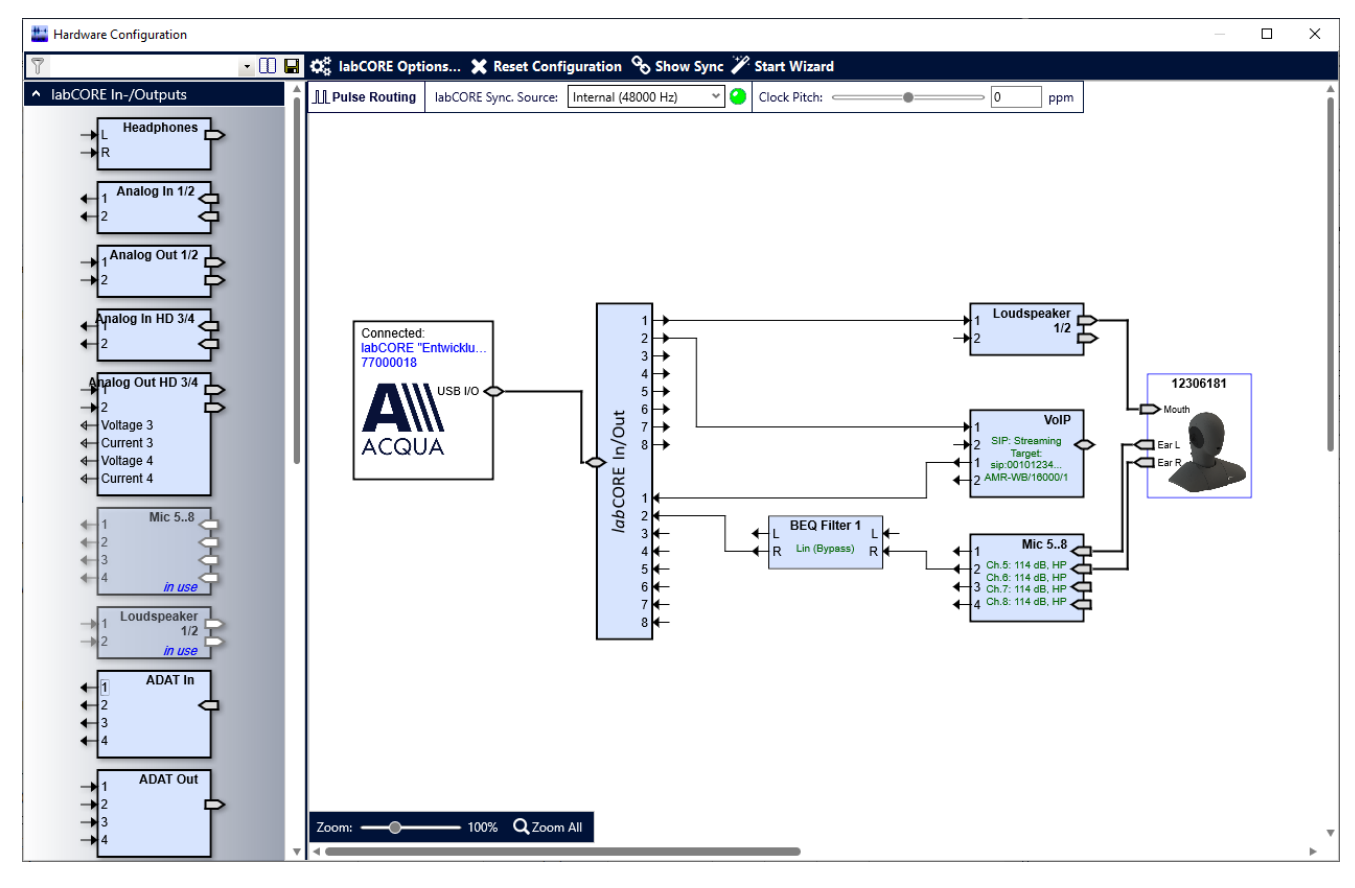

# 3.2 IPv4 settings

- 1. Open VolP settings.
- 2. Go to tab Network Settings.
- 3. Enable IPv4 Configuration as Internet protocol.
- 4. Enter addresses according to Keysight E7515B UXM 5G.

| VolP Settings               |                 |                |                 |                     |              |                      |
|-----------------------------|-----------------|----------------|-----------------|---------------------|--------------|----------------------|
| 7                           | -               |                | atwork Impairm  | onto                |              |                      |
|                             | •               |                | etwork impairm  | ents                |              |                      |
| letwork Settings SIP Set    | tings RTP       | Settings Call  | Radio Te        | ster Wizard Dia     | agnostics    |                      |
| IPv4 Configuration          |                 |                | № Configuratio  | on                  |              |                      |
| On Off                      |                 | (              | On 🖲 Off        |                     |              |                      |
| <u>I</u> P 192 .            | 168 . 2         | . 4 I <u>P</u> |                 |                     |              |                      |
| Subnet <u>M</u> ask 255 .   | 255 . 255       | . 0 Pr         | efi <u>x</u> 64 |                     |              |                      |
| <u>G</u> ateway 192 .       | 168 . 2         | . 1 <u>G</u> a | ateway 0        | . 0 . 0             | . 0 🗌 ma     | nual                 |
|                             |                 |                |                 |                     |              |                      |
| D <u>N</u> S 0.0.0.0        |                 |                |                 |                     |              |                      |
| Apply MAC addr              | ess: 00:1f:7b:6 | 8:01:82        |                 |                     |              |                      |
|                             |                 |                |                 |                     |              |                      |
|                             |                 |                |                 |                     |              |                      |
|                             |                 |                |                 |                     |              |                      |
|                             |                 |                |                 |                     |              |                      |
|                             |                 |                |                 |                     |              |                      |
|                             |                 |                |                 |                     |              |                      |
|                             |                 |                |                 |                     |              |                      |
|                             |                 |                |                 |                     |              |                      |
|                             |                 |                |                 |                     |              |                      |
|                             |                 |                |                 |                     |              |                      |
|                             |                 |                |                 |                     |              |                      |
|                             |                 |                |                 |                     |              |                      |
|                             |                 |                |                 |                     |              |                      |
|                             |                 |                |                 |                     |              |                      |
|                             |                 |                |                 |                     |              |                      |
|                             |                 | - 1            |                 | _                   |              |                      |
| atus: Audio System 🥝 🗌      | Reset           | VoIPSystem 🥝   | Reset           | SIP Registration 🥘  | ) SIP Call 🔘 | <u>R</u> TP Stream ( |
| -                           |                 |                |                 |                     |              |                      |
|                             |                 |                |                 |                     |              |                      |
| VoIP Settings               |                 |                |                 |                     |              |                      |
|                             |                 | 100 🗖 🔍 🛛      | etwork Impairm  | ents                |              |                      |
|                             |                 |                | etwork impairin | ents                |              |                      |
| etwork Settings SIP Set     | ttings RTP      | Settings Call  | Radio Te        | ster Wizard Dia     | agnostics    |                      |
|                             | - 11            |                | 1               | 1                   | -            |                      |
| General Settings            |                 |                | Codec Cor       | nfiguration         |              |                      |
| Remote Port                 | 7078            |                | AMR-WB,         | 16 kHz, PT = 96, m  | iono         | $\sim$               |
| Local Port                  | 7078            |                | Payload Ty      | /pe 9               | 96           |                      |
| Media encryption            | None            | ~              | Packet Ler      | ngth 2              | 0 ms         | $\sim$               |
| Initial jitter buffer lengt | h               | 100 ms         |                 |                     |              |                      |
| initial jitter barrer lengt |                 |                | Paramet         | ter                 |              |                      |
|                             |                 | Apply          |                 |                     |              | -                    |
|                             |                 |                | Encoder         |                     |              |                      |
|                             |                 |                | FMTP            | octet-align=1       |              |                      |
|                             |                 |                |                 | Default             | Edit         |                      |
|                             |                 |                |                 |                     |              |                      |
|                             |                 |                | Advance         | ed                  |              | 3                    |
|                             |                 |                |                 |                     |              |                      |
|                             |                 |                | Encoding        | delay (RCV): 98,5   | ms Appl      | v                    |
|                             |                 |                |                 | datau (CNID), 100.0 | appi         |                      |
|                             |                 |                | Decoding        | delay (SND): 122,:  | 5 ms         |                      |
|                             |                 |                | Decoding        | delay (SND): 122,:  | 5 ms         |                      |
|                             |                 |                | Decoding        | delay (SND): 122,:  | 5 ms         |                      |
|                             |                 |                | Decoding        | delay (SND): 122,:  | o ms         |                      |
|                             |                 |                | Decoding        | delay (SND): 122,:  | o ms         |                      |
|                             |                 |                | Decoding        | Gelay (SND): 122,   | 5 ms         |                      |
|                             |                 |                | Decoding        | delay (SND): 122,   | 5 ms         |                      |
|                             |                 |                | Decoding        | delay (SND): 122,   | 5 ms         |                      |

- 5. Got to tab RTP Settings.
- 6. Set the appropriate voice codec.

7. Go to tab SIP Settings.

9. Select Register to register

LED on screen.

*lab*CORE to the IMS server of Keysight E7515B UXM 5G.10. ACQUA indicates the successful registration via the green virtual

8. Enter the settings according to P-CSCF address and domain from Keysight E7515B UXM 5G.

| VoIP Settings                                                                                                    |                                                                                                    |
|----------------------------------------------------------------------------------------------------|----------------------------------------------------------------------------------------------------|
| - 🛄 🖬 🔍                                                                                                    | Network Impairments                                                                                                    |
| etwork Settings SIP Settings RTP Settings Ca                                                                                                    | all Radio Tester Wizard Diagnostics                                                                                                    |
| General Settings                                                                                                    | SIP Registration                                                                                                    |
| Port 7060 UDP ~                                                                                                    | Server Address 192.168.2.1:5060                                                                                                    |
| <u>C</u> ontact<br>Sip:2345@192.168.2.4:7060                                                                                                    | <u>U</u> ser ID 2345                                                                                                    |
| Firewa <u>l</u> l Policy None ~                                                                                                    | Password Show                                                                                                    |
| Fire <u>w</u> all Address                                                                                                    | Identity 🄊 sip:2345@ims.mnc001.mcc00                                                                                                    |
| Apply                                                                                                    | Contact Parameter                                                                                                    |
|                                                                                                    | Outbound Proxy 192.168.2.1                                                                                                    |
|                                                                                                    | Status 🔘 Unregistered                                                                                                    |
|                                                                                                    | Register Unregister                                                                                                    |
|                                                                                                    |                                                                                                    |
| atus: Audio System 🕘 Reset VolP System 🕘                                                                                                    | Reset SIP Registration SIP Call RETP Stream                                                                                                    |
| VoIP System                                                                                                    | Reset     SIP Registration ()     SIP Call () <u>R</u> TP Stream       Network Impairments     Diagnostics                                                                                                    |
| atus: Audio System ( Reset VoIP System ( VoIP System ( VoIP Settings ) I I I I I I I I I I I I I I I I I I                                                                                                    | Reset       SIP Registration ()       SIP Call ()       RTP Stream         Network Impairments       all       Radio Tester Wizard       Diagnostics         SIP Registration       SIP Registration                                                                                                    |
| Audio System Reset VoIP System VoIP System VoIP Settings                                                                                                    | Reset       SIP Registration ()       SIP Call ()       ETP Stream         Network Impairments       all       Radio Tester Wizard       Diagnostics         SIP Registration       Super Address       192 168 2 1:5060                                                                                                    |
| Audio System     Reset     VoIP System       VoIP Settings     Image: Content of the system     Image: Content of the system       VoIP Settings     SIP Settings     RTP Settings       Event     7060     UDP        Contact     Image: Sip: Sip: Sip: Sign: Sign: Sig                                                                                                    | Reset       SIP Registration ()       SIP Call () <u>B</u> TP Stream         Network Impairments       all       Radio Tester Wizard       Diagnostics         SIP Registration       Server Address       192.168.2.1:5060         User ID       2345                                                                                                    |
| atus: Audio System     Reset     VoIP System       VoIP Settings       VoIP Settings       SIP Settings       RTP Settings       Cancer       Port       Contact       Sip:2345@192.168.2.4:7060       Firewall Policy                                                                                                    | Reset       SIP Registration ()       SIP Call ()       RTP Stream         Network Impairments       all       Radio Tester Wizard       Diagnostics         SIP Registration       Server Address       192.168.2.1:5060         User ID       2345         Password       Show                                                                                                    |
| atus: Audio System Reset VoIP System VoIP System VoIP System Collection Stress SIP Settings RTP Settings Ca<br>General Settings Port 7060 UDP   Contact Sip:2345@192.168.2.4:7060 Firewall Policy None   Firewall Address                                                                                                    | Reset       SIP Registration ()       SIP Call ()       BTP Stream         Network Impairments       Image: SiP Registration       Image: SiP Registration       Image: SiP Registration         Server Address       192.168.2.1:5060       Image: SiP Registration       Image: SiP Registration         Server Address       192.168.2.1:5060       Image: SiP Registration       Image: SiP Registration         Image: Server Address       192.168.2.1:5060       Image: SiP Registration       Image: SiP Registration         Image: Server Address       192.168.2.1:5060       Image: Server Address       192.168.2.1:5060         Image: Server Address       192.168.2.1:5060       Image: Server Address       192.168.2.1:5060         Image: Server Address       192.168.2.1:5060       Image: Server Address       Image: Server Address         Image: Server Address       192.168.2.1:5060       Image: Server Address       Image: Server Address         Image: Server Address       192.168.2.1:5060       Image: Server Address       Image: Server Address       Image: Server Address         Image: Server Address       192.168.2.1:5060       Image: Server Address       Image: Server Address       Image: Server Address         Image: Server Address       192.168.2.1:5060       Image: Server Address       Image: Server Address       Image: Server Address       Image: Server |
| Atus: Audio System Reset VoIP System VoIP System VoIP System Point Sile Settings RTP Settings Ca<br>General Settings Port 7060 UDP Contact Sip:2345@192.168.2.4:7060 Firewall Policy None Voie Sip:2345@192.168.2.4:7060 Firewall Address                                                                                                    | Reset       SIP Registration ()       SIP Call ()       RTP Stream         Network Impairments       all       Radio Tester Wizard       Diagnostics         all       Radio Tester Wizard       Diagnostics       SiP Registration         Server Address       192.168.2.1:5060       User ID       2345         Password       Show       Identity       ()       sip:2345@ims.mnc001.mcc00'         Contact Parameter       ()       ()       ()       ()       ()                                                                                                    |
| Atus: Audio System Reset VoIP System VoIP System VoIP System Point SIP Settings RTP Settings Ca<br>General Settings SIP Settings Ca<br>General Settings SIP Settings Ca<br>General Settings SIP Settings Ca<br>General Settings SIP Settings Ca<br>General Settings SIP Settings Ca<br>General Settings RTP Settings Ca<br>General Settings RTP Settings RTP Settings Ca<br>Setting RTP Settings RTP Settings RTP Settings Ca<br>Setting RTP Settings RTP Settings RTP Settings Ca<br>Setting RTP Setting RTP Settings RTP Settings RTP | Reset       SIP Registration       SIP Call       ETP Stream         Network Impairments       all       Radio Tester Wizard       Diagnostics         SIP Registration       Server Address       192.168.2.1:5060         User ID       2345         Password       show         Identity       ip:2345@ims.mnc001.mcc00'         Contact Parameter                                                                                                    |
| atus: Audio System Reset VoIP System VoIP System VoIP System Collections SIP Settings RTP Settings Ca<br>General Settings Port 7060 UDP ~<br>Contact Sip:2345@192.168.2.4:7060 Firewall Policy None<br>Firewall Address Apply                                                                                                    | Reset       SIP Registration       SIP Call <u>RTP Stream</u> Network Impairments       all       Radio Tester Wizard       Diagnostics         all       Radio Tester Wizard       Diagnostics         SIP Registration       Server Address       192.168.2.1:5060         User ID       2345         Password       show         Identity       ?         sip:2345@ims.mnc001.mcc00'         Contact Parameter                                                                                                    |
| atus: Audio System Reset VoIP System<br>VoIP Settings<br>VoIP Settings<br>Careeral Settings<br>Port 7060 UDP<br>Contact Sip:2345@192.168.2.4:7060<br>Firewall Policy None<br>Firewall Address                                                                                                    | Reset       SIP Registration       SIP Call <u>RTP Stream</u> Network Impairments       all       Radio Tester Wizard       Diagnostics         all       Radio Tester Wizard       Diagnostics         SIP Registration       Server Address       192.168.2.1:5060         User ID       2345         Password       show         Identity       Image: sip:2345@ims.mnc001.mcc00'         Contact Parameter                                                                                                    |

27

# 3.3 IPv6 settings

- 1. Open VolP settings.
- 2. Go to tab Network Settings.
- 3. Enable IPv6 Configuration as Internet protocol.
- 4. Enter addresses according to Keysight E7515B UXM 5G.

5. Got to tab RTP Settings.

6. Set the appropriate voice codec.

| VoIP Settings                |                       |                                                                                                    |
|------------------------------|-----------------------|----------------------------------------------------------------------------------------------------|
| Keysight_UXM_ipv6            | - 🖸 🖬                 | 🔌 Network Impairments                                                                                                    |
| Network Settings SIP Sett    | ings RTP Settings     | Call Radio Tester Wizard Diagnostics                                                                                                    |
| - IPv4 Configuration         |                       | IPv6 Configuration                                                                                                    |
| On Off                       |                       | ● On ◯ Off                                                                                                    |
| <u>I</u> P 0.                | 0.0.0                 | I <u>P</u> fd00:3000::4                                                                                                    |
| Subnet Mask 255 . 2          | 255 . 255 . 0         | Prefix 32                                                                                                    |
| <u>G</u> ateway 0 .          | 0.0.0                 | Gateway 0.0.0.0 manual                                                                                                    |
|                              |                       | ]                                                                                                    |
| D <u>N</u> S 0.0.0.0         |                       |                                                                                                    |
| Apply MAC addre              | ss: 00:1f:7b:68:01:82 |                                                                                                    |
|                              |                       |                                                                                                    |
|                              |                       |                                                                                                    |
|                              |                       |                                                                                                    |
|                              |                       |                                                                                                    |
|                              |                       |                                                                                                    |
|                              |                       |                                                                                                    |
|                              |                       |                                                                                                    |
|                              |                       |                                                                                                    |
|                              |                       |                                                                                                    |
|                              |                       |                                                                                                    |
|                              |                       |                                                                                                    |
| Status: Audio System 🥝       | Reset VoIP System     | em 🥝 Reset SIP Registration 🖉 SIP Call 🥥 <u>R</u> TP Stream ⊘                                                                                                    |
|                              |                       |                                                                                                    |
| VoIP Settings                |                       | :                                                                                                    |
| 7                            | - 💷 🔲                 | Network Impairments                                                                                                    |
| Network Settings SIP Sett    | tings RTP Settings    | Call Radio Tester Wizard Diagnostics                                                                                                    |
| General Settings             |                       | Codec Configuration                                                                                                    |
| Remote Port                  | 7078                  | AMR-WB, 16 kHz, PT = 96, mono                                                                                                    |
| Local Port                   | 7078                  | Payload Type 96                                                                                                    |
| Media encryption             | None                  | ✓ Packet Length 20 ms ✓                                                                                                    |
| Initial jitter buffer length | 100                   | ms                                                                                                    |
|                              |                       | Parameter                                                                                                    |
|                              | Apply                 | Y Encoder                                                                                                    |
|                              |                       |                                                                                                    |
|                              |                       | FMTP octet-align=1                                                                                                    |
|                              |                       | FMTP octet-align=1                                                                                                    |
|                              |                       | FMTP octet-align=1 Default Edit                                                                                                    |
|                              |                       | FMTP octet-align=1<br>Default Edit<br>Advanced (V)                                                                                                    |
|                              |                       | FMTP octet-align=1<br>Default Edit<br>Advanced  S<br>Example 2 and 2 and |
|                              |                       | FMTP octet-align=1<br>Default Edit<br>Advanced (V): 98,5 ms<br>Decoding delay (RCV): 98,5 ms<br>Decoding delay (SND): 122,5 ms<br>Apply                                                                                                    |
|                              |                       | FMTP     octet-align=1       Default     Edit       Advanced     Image: Constraint of the second second sec                                                                                            |
|                              |                       | FMTP     octet-align=1       Default     Edit       Advanced     Image: Constraint of the second second sec                                                                                            |

Status: Audio System 🥝 Reset VoIP System 🥝 Reset SIP Registration 🔘 SIP Call 🔘 <u>R</u>TP Stream 🔘

- 7. Go to tab SIP Settings.
- 8. Enter the settings according to P-CSCF address and domain from Keysight E7515B UXM 5G.

| etwork Settings SIP S<br>General Settings<br>Port 700<br>Contact Sip:<br>Firewall Policy No<br>Firewall Address                                                                                                    | iettings     RTP Settings     Call       i0     UDP        i2345@rtd00:3000::4]:7060        ne        Apply | Radio Tester Wizard<br>SIP Registration<br>Server Address<br>User ID<br>Password Show<br>Identity<br>Contact Parameter<br>Outbound Proxy<br>Status | d         Diagnostics           [fd00:3000::1]:5060         2345           2345            |
|----------------------------------------------------------------------------------------------------|----------------------------------------------------------------------------------------------------|----------------------------------------------------------------------------------------------------|--------------------------------------------------------------------------------------------|
| General Settings       Port     700       Contact     sip:       Firewall Policy     Nor       Firewall Address     Image: Signature Signature Signate Signature Signature Signate Signate Signate Signature | 0 UDP ~<br>2345@td00:3000::4]:7060<br>ne ~<br>Apply                                                         | SIP Registration<br>Server Address<br>User ID<br>Password Show<br>Identity<br>Contact Parameter<br>Outbound Proxy<br>Status                        | [fd00:3000::1]:5060<br>2345<br>sip:2345@ims.mnc001.mcc00<br>[fd00:3000::1]<br>Unregistered |
| Port 700<br>Contact sip:<br>Firewall Policy Nor<br>Firewall Address                                                                                                    | 0 UDP ~<br>2345@fd00:3000::4]:7060<br>ne ~<br>Apply                                                         | Server Address<br>User ID<br>Password Show<br>Identity P<br>Contact Para <u>m</u> eter<br>Outbound Proxy<br>Status @                               | [fd00:3000::1]:5060<br>2345<br>sip:2345@ims.mnc001.mcc00<br>[fd00:3000::1]<br>Unregistered |
| <u>C</u> ontact sip:<br>Firewall Policy No<br>Fire <u>w</u> all Address                                                                                                    | 2345@fd00:3000::4]:7060                                                                                     | User ID<br>Password Show<br>Identity P<br>Contact Parameter<br>Outbound Proxy<br>Status O                                                          | 2345<br>sip:2345@ims.mnc001.mcc00<br>[fd00:3000::1]<br>Unregistered                        |
| Firewall Policy Nor                                                                                                    | Apply                                                                                                    | Password Show<br>Identity P<br>Contact Parameter<br>Outbound Proxy<br>Status @                                                                     | sip:2345@ims.mnc001.mcc00<br>[fd00:3000::1]<br>Unregistered                                |
| Fire <u>w</u> all Address                                                                                                    | Apply                                                                                                    | Identity<br>Contact Parameter<br>Outbound Proxy<br>Status                                                                                          | sip:2345@ims.mnc001.mcc00'<br>[fd00:3000::1]<br>Unregistered                               |
|                                                                                                    | Apply                                                                                                    | Contact Parameter<br>Qutbound Proxy<br>Status                                                                                                    | [fd00:3000::1]<br>Unregistered                                                             |
|                                                                                                    | Арріу                                                                                                    | Outbound Proxy Status                                                                                                    | [fd00:3000::1]<br>Unregistered                                                             |
|                                                                                                    |                                                                                                    | Status 🥥                                                                                                    | Unregistered                                                                               |
|                                                                                                    |                                                                                                    |                                                                                                    |                                                                                            |
|                                                                                                    |                                                                                                    |                                                                                                    |                                                                                            |
|                                                                                                    |                                                                                                    |                                                                                                    | Register Unregister                                                                        |
| t <b>atus:</b> Audio System 🥥                                                                                                    | Reset VoIP System 🥥                                                                                         | Reset SIP Registra                                                                                                    | ation 🥥 SIP Call ⊘ <u>R</u> TP Stream                                                      |
| VoIP Settings                                                                                                    |                                                                                                    |                                                                                                    |                                                                                            |
| Keysight_UXM_ipv6                                                                                                    |                                                                                                    | letwork Impairments                                                                                                    |                                                                                            |
| letwork Settings SIP S                                                                                                    | ettings RTP Settings Call                                                                                   | Radio Tester Wizard                                                                                                    | d Diagnostics                                                                              |
| General Settings                                                                                                    |                                                                                                    | SIP Registration                                                                                                    |                                                                                            |
| <u>P</u> ort 706                                                                                                    | i0 UDP ~                                                                                                    | Server Address                                                                                                    | [fd00:3000::1]:5060                                                                        |
| <u>C</u> ontact sip:                                                                                                    | 2345@fd00:3000::4]:7060                                                                                     | <u>U</u> ser ID                                                                                                    | 2345                                                                                       |
| Firewall Policy Nor                                                                                                    | ne v                                                                                                    | Password 🖌 show                                                                                                    |                                                                                            |
| Fire <u>w</u> all Address                                                                                                    |                                                                                                    | Identity 🔑                                                                                                    | sip:2345@ims.mnc001.mcc00 <sup>-</sup>                                                     |
|                                                                                                    | Apply                                                                                                    | Contact Parameter                                                                                                    |                                                                                            |
|                                                                                                    | 1.464.4                                                                                                    | Outbound Proxy                                                                                                    | [fd00:3000::1]                                                                             |
|                                                                                                    |                                                                                                    |                                                                                                    |                                                                                            |
|                                                                                                    |                                                                                                    | Status 🥝                                                                                                    | Registered                                                                                 |
|                                                                                                    |                                                                                                    | Status 🥥                                                                                                    | Registered<br>Register Unregister                                                          |

- Select Register to register labCORE to the IMS server of Keysight E7515B UXM 5G.
- 10. ACQUA indicates the successful registration via the green virtual LED on screen.

# 3.4 Call establishment

#### Keysight E7515B UXM 5G

Ensure that all clients are registered at the SIP / IMS server.

| 🔤 Keysight C8700201A IMS-SIP Server Emulator |                                            |                                           | -     | ٥           | × |
|----------------------------------------------|--------------------------------------------|-------------------------------------------|-------|-------------|---|
| File Configuration Help                      |                                            |                                           |       |             |   |
| Message Control                              |                                            | Registered Users                          |       |             |   |
|                                              | Address of Record                          | Contact Address                           |       | Expires (s) |   |
| Send a message                               | sip:virtualclient@keysight.com             | sip:10.168.0.1:9000                       | 2     | 147480517   |   |
| Type: Text/Plain                             | sip:2345@ims.mnc001.mcc001.3gppnetwork.org | sip:2345@192.168.2.4:7060                 | 2     | 010         |   |
| From binary file                             | sip:001012345678901@ims.mnc001.mcc001.3gpp | net sip:001012345678901@192.168.2.3:31872 | 5     | 98180       |   |
| Helo World!                                  |                                            |                                           |       |             |   |
|                                              |                                            | Subscribers                               |       |             |   |
|                                              | Subscribed To Subsc                        | riber Contact Address                     | Event | Expires (s  | ) |
| Send as hex Send Message                     | sip:001012345678901@ims.mnc001.mc sip:001  | 012345678901@192.168.2.3:31872            | reg   | 598180      |   |
| Send Default 3gpp sms Send Default 3gpp2 sms |                                            |                                           |       |             |   |

#### ACQUA PC

- 1. Go to tab Call.
- 2. Enable Automatic in section Jitter Buffer Reset.
- 3. Enter the SIP URI (SIP address) of the DUT in the textbox Target.
- 4. Select Call.

| VoIP Settings                                              |                       |
|------------------------------------------------------------|-----------------------|
| 🔽 🔲 🖬 💘 Network Impairment:                                | 5                     |
| twork Settings SIP Settings RTP Settings Call Radio Tester | r Wizard Diagnostics  |
| SIP Call                                                   | litter Buffer Reset — |
| Target sip:001012345678901@ims.mnc001.mcc001. ~            | ✓ Automatic           |
| Autocomplete sip:001012345678901@ims.mnc001.mcc001.3gp     | Manual Reset          |
| Status 🥥 Released                                          |                       |
| S Call                                                     |                       |
| Send DTMF                                                  |                       |
|                                                            |                       |
| RTP Stream                                                 |                       |
| Remote 🗸                                                   |                       |
| Status 🙆 Idle                                              |                       |
| ► Start Stop                                               |                       |
| Codec Parameter Adjustment                                 |                       |
| Selected Codec: AMR-WB, 16 kHz, PT = 96, mono              |                       |
| Send Parameter                                             |                       |
|                                                            |                       |

5. The status switches from Released to Streams running. The virtual LED switches from gray to green.

| The VolP Settings                                                                                 | × |
|---------------------------------------------------------------------------------------------------|---|
| 🝸 🛄 🖬 🔍 Network Impairments                                                                       |   |
| Network Settings SIP Settings RTP Settings Call Radio Tester Wizard Diagnostics                   |   |
| SIP Call                                                                                          |   |
| Target sip:001012345678901@ims.mnc001.mcc001. V Automatic                                         |   |
| Autocomplete sip:001012345678901@ims.mnc001.mcc001.3gp                                            |   |
| Status G Streams running                                                                          |   |
|                                                                                                   |   |
| Call 🖙 Terminate                                                                                  |   |
|                                                                                                   |   |
| Send DTMF                                                                                         |   |
| C RTP Stream                                                                                      |   |
|                                                                                                   |   |
| Remote                                                                                            |   |
| Status 🔘 Unavailable                                                                              |   |
| ► Start <u>S</u> top                                                                              |   |
|                                                                                                   |   |
| Codec Parameter Adjustment                                                                        |   |
| Selected Codec: AMR-WB, 16 kHz, PT = 96, mono                                                     |   |
| Send Parameter                                                                                    |   |
|                                                                                                   |   |
| Status: Audio System 🥥 Reset VoIP System 🥥 Reset SIP Registration 🥥 SIP Call 🥥 <u>R</u> TP Stream | 2 |
|                                                                                                   |   |

#### Keysight E7515B UXM 5G

The Call State(s) of DUT and *lab*CORE switches to Connected.

#### **5G NR connection**

| 🔄 Keysight C8700200A Test Application Framework – 5G NR (15.1807.1618.10081)                                                                                                    |                               |                               |  |             |               |               | ٥                     | $\times$  |  |
|----------------------------------------------------------------------------------------------------|-------------------------------|-------------------------------|--|-------------|---------------|---------------|-----------------------|-----------|--|
| NR SA         FCC         n78           -19.85         dBm/8W         -19.85         dBm/8W           BW:         100 MHz         -19.85 dBm/8W           BW:         100 MHz         -100 MHz           Freq.         D: 3350.01         OFF           OFF         U: 3350.01         OFF |                               |                               |  |             |               |               | IMS<br>De-Register UE |           |  |
| UE Info Registered User Info Security Status Message Summary                                                                                                    |                               |                               |  |             |               |               |                       |           |  |
| Refresh Clear                                                                                                    |                               |                               |  |             |               | Re-Re         |                       | gister DE |  |
|                                                                                                    |                               |                               |  |             |               | 0             | 10000                 |           |  |
| MSISDN                                                                                                    | SIP URI                       |                               |  | AN Type     | Call State(s) | Send 3GPP SMS |                       |           |  |
| 28496095                                                                                                    | sip:virtualclient@keysight.co | m                             |  |             | Idle          |               |                       |           |  |
| 2345                                                                                                    | sip:2345@ims.mnc001.mcc0      | 01.3gppnetwork.org            |  | Connected   |               |               |                       |           |  |
| 001012345678901                                                                                                    | sip:001012345678901@ims.r     | nnc001.mcc001.3gppnetwork.org |  | 3GPP-NR-TDD | Connected     |               |                       |           |  |
|                                                                                                    |                               |                               |  |             |               |               |                       |           |  |

#### LTE connection

| 🧧 Keysight C8700200A Test Application Framework – 5G NR (15.1807.1618.9300) |                                            |                         |                        |                  |           |            |          |   | -              | ٥       | $\times$ |
|-----------------------------------------------------------------------------|--------------------------------------------|-------------------------|------------------------|------------------|-----------|------------|----------|---|----------------|---------|----------|
| LTE-NR                                                                      | dBm/15kHz                                  |                         |                        |                  |           |            |          |   |                | IMS     |          |
| TxMeas BW: 10 MHz<br>CONNECTED U: 18300                                     |                                            |                         |                        |                  |           |            |          |   | De-Register Ut |         |          |
| UE Info Registered Use                                                      | r Info Security                            | Status                  | Message Summary        |                  |           |            |          | ſ |                |         |          |
|                                                                             |                                            |                         |                        |                  |           | Refresh    | Clear    | ^ | Re-R           | legiste | rUE      |
| MOIODN                                                                      |                                            |                         |                        |                  | AN T      | 0-10-1-(-) | <u> </u> |   | 0              |         | 0140     |
| MSISUN<br>623403565                                                         | SIP URI                                    | aht.com                 |                        |                  | AN Type   |            |          |   | Send (         | 3GPP 3  | ымэ      |
| 001012345678901                                                             | sip:001012345678901@                       | gim.com<br>gims.mnc001. | mcc001.3gppnetwork.org | 3GPP-E-UTRAN-FDD | Connected |            |          |   |                |         |          |
| 2345                                                                        | sip:2345@ims.mnc001.mcc001.3gppnetwork.org |                         |                        |                  |           | Connected  |          |   |                |         |          |
|                                                                             |                                            |                         |                        |                  |           |            |          |   |                |         |          |
|                                                                             |                                            |                         |                        |                  |           |            |          |   |                |         |          |
|                                                                             |                                            |                         |                        |                  |           |            |          |   |                |         |          |